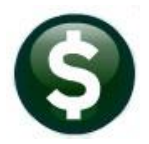

ACCOUNTS PAYABLE

**RELEASE NOTES** 

# SEPTEMBER 2021

This document explains new product enhancements added to the **ADMINS Unified Community (AUC)** for Windows **ACCOUNTS PAYABLE** system.

# CONTENTS

| 1 | VOU   | CHER BATCHES [FIX]                                              | .2 |
|---|-------|-----------------------------------------------------------------|----|
|   | 1.1   | Retainage Amounts from Bids [Fix]                               | .2 |
|   | 1.2   | Budget Check on Vouchers that Pay POs [Enhancement]             | .3 |
|   | 1.3   | Error Checking Report Messages [Fix]                            | .4 |
|   | 1.4   | Credit Card Batch Emails [Fix]                                  | .5 |
| 2 | AP/P  | O DASHBOARD APPROVALS [FIX]                                     | .5 |
| 3 | DISB  | URSEMENTS [ENHANCEMENT]                                         | 5  |
|   | 3.1   | Check Printing Reminder                                         | .6 |
|   | 3.1.1 | [Reprint Checks]                                                | .7 |
|   | 3.2   | Use a Different Remit Address on a Voided Check [Enhancement]   | .8 |
| 4 | REPC  | DRTS                                                            | .9 |
|   | 4.1   | [1 By Vendor]                                                   | .9 |
|   | 4.1.1 | #3825 Vendors on the Fly Report [Enhancement]                   | .9 |
|   | 4.2   | [4 By Voucher]1                                                 | 10 |
|   | 4.2.1 | #2605 In Progress Vouchers Summary [Enhancement]1               | 10 |
|   | 4.2.2 | #2610 Open Vouchers Summary [Enhancement]1                      | 1  |
|   | 4.2.3 | #2640 Vouchers Paid On Prior Year POs [Enhancement]1            | 12 |
|   | 4.3   | [4 By Voucher] – Page Down                                      | 13 |
|   | 4.3.1 | #2661 Count # Lines used on Checks – Pre-printed or Single Page | 13 |
|   | 4.4   | [5 By Disbursement]1                                            | 15 |
|   | 4.4.1 | #2685 Check History – List of Checks by Bank1                   | 15 |
| 5 | BAN   | K RECONCILIATION LISTING [ENHANCEMENT] 1                        | 16 |
| 6 | ATTA  | ACHMENTS [ENHANCEMENT]1                                         | 17 |
|   | 6.1   | Prevent Attachments from Local Workstations                     | 17 |
|   | 6.1.1 | Attachment Screens in the Module                                | 18 |
|   | 6.2   | Weekly Error Check Report1                                      | 19 |
| 7 | HELP  | PREFERENCE LIBRARY                                              | 19 |
|   | 7.1   | New or Updated Documents1                                       | 19 |

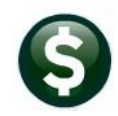

# **1 VOUCHER BATCHES [Fix]**

ADMINS corrected and enhanced voucher processing.

# **1.1** Retainage Amounts from Bids [Fix]

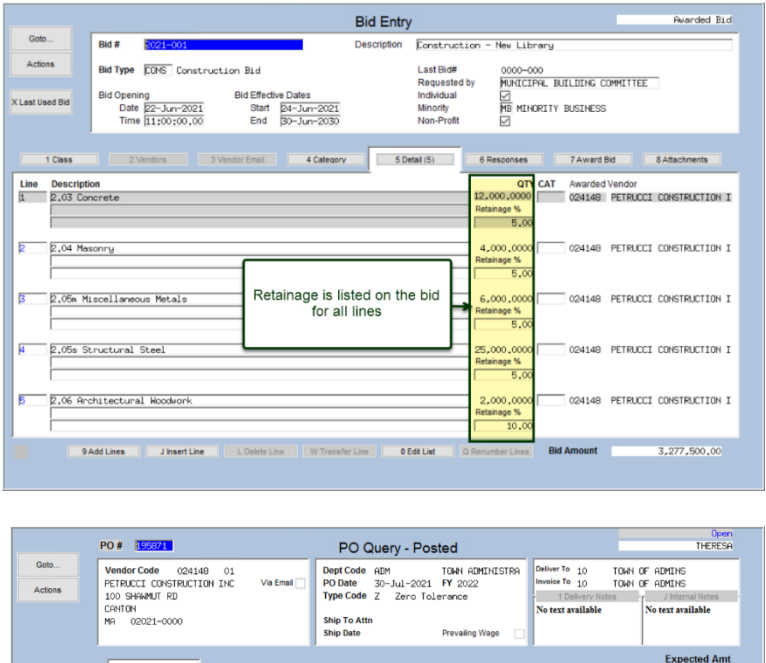

|   | 2 Deta                      | ais (2) | 3 items                                | 4 GL Details | 5 Status H | istory | 6 Vouchers      |      | 7 Chang | es (1)            | 8        | Attachment   | (2)       | Expected Amt<br>9840.00 |
|---|-----------------------------|---------|----------------------------------------|--------------|------------|--------|-----------------|------|---------|-------------------|----------|--------------|-----------|-------------------------|
| L | ine Item                    | n       | Item Description 2.05a Miscellaneous I | Metals       |            |        | Qty<br>2000.000 | QtyE | Balance | 3                 | Price    | Freight      | Other     | Ext Amount<br>7500.00   |
| 1 |                             |         |                                        |              |            |        |                 |      |         | Requisitio        | <b>1</b> | Contract # ( | MDT)      |                         |
|   |                             |         |                                        |              |            |        |                 | ſ    |         | Retain %          |          | Retain Amt   |           |                         |
| 2 |                             |         | 2.06 Architectural W                   | oodwork      |            |        | 12,0000         | 12.  | Requ    | 195.0<br>Jisition | 000<br># | Contrac      | t # (MDT) | 2340.00                 |
|   | ſ                           | l in    | e 2 was adde                           | ed via a cha | ande       |        |                 |      |         |                   |          |              |           |                         |
|   |                             | 01      | der to the P                           | D to bring i | na         |        |                 |      | Reta    | in %              | ~~       | Retain A     | Amt       |                         |
|   | bid line; the retainage was |         |                                        |              |            |        |                 |      | •       | 10.               | 00       |              |           |                         |
|   |                             |         | brought in                             | to the PO    |            | R      | elieved         | _    |         | Paid              | _        |              | Balance   | 9840.00                 |

| Goto                   | Batch # 16999<br>Voucher# 481901                                                                                                    | Voucher Entry                                                                                                    |                                                                                               | Entry Began<br>Batch not Ready                  |
|------------------------|----------------------------------------------------------------------------------------------------|----------------------------------------------------------------------------------------------------|-----------------------------------------------------------------------------------------------|-------------------------------------------------|
| Actions<br>Go To Batch | Vendor ROSIAD DI<br>PERUCLI CONSTRUCTION INC<br>100 SHAWAUT RD<br>CANTON<br>NR 02021-0000                                                                                                    | Invoice#<br>Customer#<br>Dept Code KdM<br>You Date 13-Rug-2021<br>Due Date 13-Rug-2021<br>Terms EUR                                                                                                    | Print OManual OACH<br>heck Date<br>leparate Check O<br>lold Check Cei<br>ype P Paywent, Vouch | H OWire ONo Chi<br>Bank T005<br>rtified Payroll |
|                        |                                                                                                    |                                                                                                    |                                                                                               | Amount to Pay Vendor                            |
| Spit                   | Oty         Uom         Item Description           2000_00         2,056         Ntscellareous           100-422-0000-004-00-         1006         2,056           120,000         2,056         Point seclar           120,000         2,056         Point seclar           100-422-0000-004-00-         1000-422-0000-004-00-         1000-422-0000-004-00-           1009         FA         Point 1950 | etals         3,7500           0-55400         CONTRACTED HWY CONS           81/1         Bud# 20           bolork         Exp;30-Jun-2030 Retz           971/2         Bud# 20           CONTRACTED HWY CONS         Exp;30-Jun-2030 Retz           971/2         Bud# 20           CONTRACTED HWY CONS         Exp;30-Jun-2030 Retz | STRUCTION<br>ain X 5.00<br>STRUCTION                                                          | tain Ext Amount<br>,00 7125,00<br>,00 2106,00   |
| 644<br>/L              | as voucher 7445 Line 2000<br>order to the PO to bring<br>bid line; the retainage<br>brought into the PO an                                                                                                    | change<br>g in a<br>was<br>d the                                                                                                    | Entered An                                                                                    | ount 9231,00                                    |

ADMINS corrected the change order process for POs that are based on a **bid** that has **retainage**. Prior to the software update, if a change order was made to a PO that brought in a new line from a bid, the retainage % or \$ amount was not reflected on the PO Change Order.

Now, the retainage will be brought into the PO on a change order made against a line with retainage specified, either as a % or as a \$ amount.

Vouchers created from the PO will inherit the retainage amounts or percentages when paying invoices.

[ADM-AUC-PO-568]

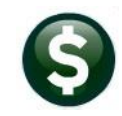

## **1.2** Budget Check on Vouchers that Pay POs [Enhancement]

**ADMINS** changed the batch checking process to always check the budget even if an overpayment is within tolerance. The tolerance for overpayments for vouchers that pay against a PO is set on Module Control sequence #2201. In this example, the tolerance is 5%, meaning that vouchers can pay up to 5% more than the amount on the purchase order line. (This does not apply to Zero tolerance purchase orders – overpayments are not allowed).

Accounts Payable Module Maintenance Accounts Payable Module Control #2201

|         | Accounts Payable Module Control                                                                  |        |           |  |  |  |  |  |  |
|---------|--------------------------------------------------------------------------------------------------|--------|-----------|--|--|--|--|--|--|
| Goto    |                                                                                                  |        |           |  |  |  |  |  |  |
| Actions | Seq# Description                                                                                 | Answer | ttons ^   |  |  |  |  |  |  |
|         | 2201 Tolerance % for Vouchers with Purchase Orders 5.0                                           |        |           |  |  |  |  |  |  |
|         | 2210 REAP Export File Location and Name (ex: q:\reap\reap.xls) d:\auc_development\admhome\transf | er     |           |  |  |  |  |  |  |
|         | 2460 Directory location of Credit Card import files                                              |        |           |  |  |  |  |  |  |
|         | 2519 # of Item prefix digits specifying Item Class [4] 0                                         |        |           |  |  |  |  |  |  |
|         |                                                                                                  |        |           |  |  |  |  |  |  |
|         |                                                                                                  |        |           |  |  |  |  |  |  |
|         | Status: Active                                                                                   | Lka    | up EOF UP |  |  |  |  |  |  |

- 1. If the amount paid on the PO (including this voucher) is less than or equal to the PO encumbered amount no budget check is performed
- 2. If the amount paid on the PO (including this voucher) is more than the PO encumbered amount, the batch checking checks the budget

|        |        |             | Over   | Max to |             |
|--------|--------|-------------|--------|--------|-------------|
|        | PO     | Line        | Expend | Over   |             |
| PO #   | Line # | Amount      | %      | expend | total       |
| 195882 | 1      | \$14,400.00 | 5%     | 720    | \$15,120.00 |
|        | 2      | \$ 1,600.00 | 5%     | 80     | \$ 1,680.00 |
| 195883 | 1      | \$ 1,150.00 | 5%     | 57.5   | \$ 1,207.50 |
|        | 2      | \$ 690.00   | 5%     | 34.5   | \$ 724.50   |
|        | 3      | \$ 225.00   | 5%     | 11.25  | \$ 236.25   |
|        | 0      | \$ 185.85   | 5%     | 9.2925 | \$ 195.14   |
|        |        |             |        |        | \$19,163.39 |

**\*\*\*Hard errors** are shown with the three asterisks; hard errors must be fixed before the batch can be processed. The image at left shows the 5% tolerance amounts. In the error checking reports shown in Figure 1, the system reports the hard error if the voucher is even a single penny greater than the tolerance.

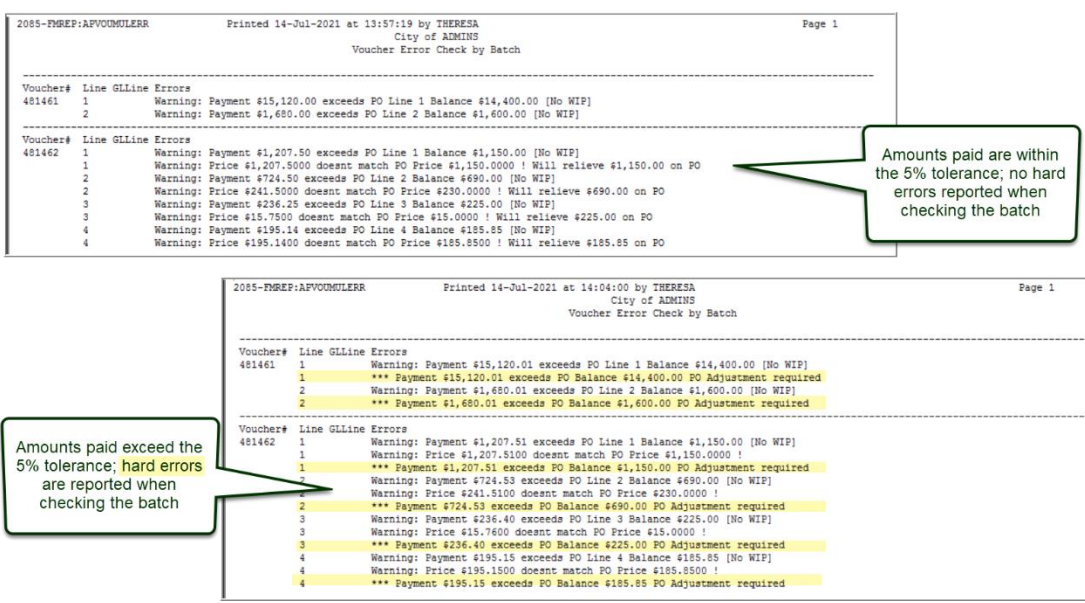

Figure 1 Voucher Error Check by Batch within the tolerance and in excess of the tolerance.

[ADM-AUC-AP-1048]

ADMINS Unified Community Accounts Payable

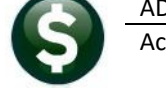

### 1.3 Error Checking Report Messages [Fix]

When checking a voucher batch, the error report shows all vouchers with errors and provides information on what needs to be corrected. **ADMINS** corrected the report that sometimes repeated the error from the first voucher on a subsequent voucher with errors, even if the error being reported was not the same error as that of the previous voucher. This was patched to sites mid-August and is mentioned here to document the change.

|             | Voucher Batch Entry [TRAINING]           Batch         I030         Default Bank WEBS         WEBSTER BANK           Default Dept         UNCLASSIFIED         Unclassified                                                            | Needs Budget Override                                                                                                    |
|-------------|----------------------------------------------------------------------------------------------------|----------------------------------------------------------------------------------------------------|
| (           | Voucher Date 17.0 + 9001<br>Default Type Payment Voucher Vre/ACH O No Check O Manual Check<br>Price Expected Entered Balance<br>Price 69900.0000<br>Freight Other<br>Totals 69900.000 69900.00<br>Submit Batch for Processing Ves O No | Entry Began<br>Error Status<br>Ready for Release<br>Disapproved<br>Ready for Posting 1<br>Awaiting Approval 1<br>Change Orders<br>Open<br>Closed |
| Voucher# V  | endor 🔨 Type                                                                                                    | Total Status                                                                                                    |
| 89308 0     | 07774-01 A WIZARD AUTO GLASS 🔪 Paument Vouch 70000                                                                                                    | .00 Needs Budget Overrid                                                                                                    |
| 89307 0     | 14491-01 A&M TOWING & RECOVERY, K Credit Vouche -100                                                                                                    | .00 Ready for Posting                                                                                                    |
| 2085-FMREP: | APVOUMULERR Printed 13-Aug-2021 at 16:00:19 by MUPDEV1 Vo                                                                                                    | ucher #89308 should ha                                                                                                    |

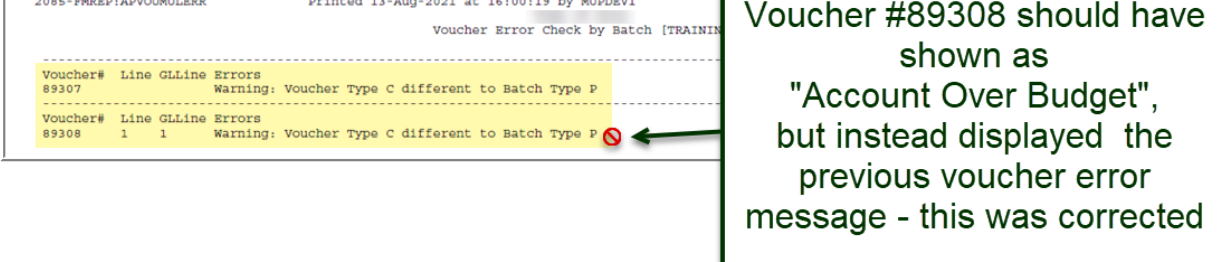

| 2085-FMREP: APVOUMULERR           | Printed 13-Aug-2021 at 16:03:39 by MUPDEV1                  |
|-----------------------------------|-------------------------------------------------------------|
|                                   | Voucher Error Check by Batch [TRAINING]                     |
| Voucher# Line GLLine<br>89307     | Errors<br>Warning: Voucher Type C different to Batch Type P |
| Voucher# Line GLLine<br>89308 1 1 | Errors<br>Warning: Account Over Budget                      |

Figure 2 Error Check by Batch Report fixed and patched to sites in August

[ADM-AUC-AP-1112]

ADMINS Unified Community Accounts Payable

**1.4 Credit Card Batch Emails [Fix]** 

The system sends emails to remind Credit Card Batch supervisors that there are batches available for review. **ADMINS** corrected an error that caused Credit Card Batch "CC:" emails to be sent to the email address from a previous email if an alternate was not set for carbon copies.

| SO       10       Image: Solution of the second state of the second state of                                                                                                    | Please Rev      | view Batch (    | CC64730 For 0      | Credit Card Payr    | ments          |                   |               |           |             |                       |         |
|----------------------------------------------------------------------------------------------------|-----------------|-----------------|--------------------|---------------------|----------------|-------------------|---------------|-----------|-------------|-----------------------|---------|
| SG       nu         Thu 9/16/2021 313 MM         From:         Department:       FINFURCH         The following Credit Card Bills need to be Reviewed and Submitted for Approval by the Due Date         UserBatch       Vouch#         Vendor       Department Vouch Date         Dust       Three 14-sep-2021 29-sep-2021 100.00         CC64730       2.252,735 V         FIRE       14-sep-2021 29-sep-2021 191.75         CC64730       2.252,736 S         FIRE       14-sep-2021 29-sep-2021 191.75         CC64730       2.252,737 V         FIRE       14-sep-2021 29-sep-2021 191.75         CC64730       2.252,738 (         FIRE       14-sep-2021 29-sep-2021 191.75         CC64730       2.252,738 (         FIRE       14-sep-2021 29-sep-2021 191.75         CC64730       2.252,738 (         FIRE       14-sep-2021 29-sep-2021 191.75         CC64730       2.252,738 (         FIRE       14-sep-2021 29-sep-2021 191.75         CC64730       2.252,738 (         FIRE       14-sep-2021 29-sep-2021 181.35         692.87       692.87                                                                                                    |                 |                 |                    |                     |                |                   |               | ← Reply   | ≪ Reply All | → Forward             |         |
| From:<br>Department: FINPURCH<br>The following Credit Card Bills need to be Reviewed and Submitted for Approval by the Due Date<br>UserBatch Vouch# Vendor Department Vouch Date Due Date Amount<br>CC64730 2,252,735 7 FIRE 14-Sep-2021 29-Sep-2021 100.00<br>CC64730 2,252,736 5 FIRE 14-Sep-2021 29-Sep-2021 191.75<br>CC64730 2,252,737 1 FIRE 14-Sep-2021 29-Sep-2021 191.75<br>CC64730 2,252,738 5 FIRE 14-Sep-2021 29-Sep-2021 191.75<br>CC64730 2,252,738 5 FIRE 14-Sep-2021 29-Sep-2021 29-Sep-2021 191.75<br>CC64730 2,252,738 5 FIRE 14-Sep-2021 29-Sep-2021 191.75<br>CC64730 2,252,738 5 FIRE 14-Sep-2021 29-Sep-2021 191.75<br>CC64730 2,252,738 5 FIRE 14-Sep-2021 29-Sep-2021 191.75<br>CC64730 2,252,738 5 FIRE 14-Sep-2021 29-Sep-2021 191.75<br>CC64730 2,252,738 5 FIRE 14-Sep-2021 29-Sep-2021 191.75<br>CC64730 2,252,738 5 FIRE 14-Sep-2021 29-Sep-2021 191.75<br>CC64730 2,252,738 5 FIRE 14-Sep-2021 29-Sep-2021 191.75<br>CC64730 2,252,738 5 FI | SC 10           | _               |                    |                     |                |                   |               |           |             | Thu 9/16/2021         | 3:13 PM |
| From:       Department: FINFURCH         The following Credit Card Bills need to be Reviewed and Submitted for Approval by the Due Date       Mount         UserBatch       Vouch#       Vendor       Department Vouch Date Due Date       Amount         Cc64730       2,252,735       FIRE       14-Sep-2021 29-Sep-2021       100.00         Cc64730       2,252,736       FIRE       14-Sep-2021 29-Sep-2021       188.32         Cc64730       2,252,737       I       FIRE       15-Sep-2021       191.75         Cc64730       2,252,738       Ç       FIRE       14-Sep-2021 29-Sep-2021       181.35         Cc64730       2,252,738       Ç       FIRE       14-Sep-2021 29-Sep-2021       181.35         Cc64730       2,252,738       Ç       FIRE       14-Sep-2021 29-Sep-2021       181.35         Cc64730       2,252,738       Ç       FIRE       14-Sep-2021 29-Sep-2021       181.35         Cc64730       2,252,738       Ç       FIRE       14-Sep-2021 29-Sep-2021       181.35         Cc64730       2,252,738       Ç       FIRE       14-Sep-2021 29-Sep-2021       181.35         Cc64730       2,252,738       Ç       FIRE       14-Sep-2021 29-Sep-2021       181.35         Cc64730       2,252,                                                                                                    | 8               | 1 - 2 - 1       | 2 · · · ] · · · 3  |                     |                |                   | 1             | 1.1.2.1.1 | 8           | 9 • • • • • • • • • 1 | 0.12    |
| From:<br>Department: FINFURCH<br>The following Credit Card Bills need to be Reviewed and Submitted for Approval by the Due Date<br>UserBatch Vouch# Vendor Department Vouch Date Due Date Amount<br>CC64730 2,252,737 N FIRE 14-Sep-2021 29-Sep-2021 100.00<br>CC64730 2,252,736 5 FIRE 14-Sep-2021 29-Sep-2021 188.32<br>CC64730 2,252,737 i FIRE 14-Sep-2021 29-Sep-2021 191.75<br>CC64730 2,252,738 ¢ FIRE 14-Sep-2021 29-Sep-2021 191.75<br>CC64730 2,252,738 ¢ FIRE 14-Sep-2021 29-Sep-2021 181.35<br>G92.87<br>*** Please do not reply to this email as it was system generated during the Credit Card upload ***<br>** Do not reply to this email message as it was system generated via the ADMINS Unified Community (AUC) System **                                                                                                    |                 | -               |                    |                     |                |                   | -             | -         |             | -                     |         |
| Department: FINFURCH<br>The following Credit Card Bills need to be Reviewed and Submitted for Approval by the Due Date<br>UserBatch Vouch# Vendor Department Vouch Date Due Date Amount<br>CC64730 2,252,734 N FIRE 14-sep-2021 29-sep-2021 188.32<br>CC64730 2,252,735 I FIRE 14-sep-2021 29-sep-2021 188.32<br>CC64730 2,252,737 I FIRE 14-sep-2021 29-sep-2021 191.75<br>CC64730 2,252,738 ( FIRE 14-sep-2021 29-sep-2021 191.75<br>CC64730 2,252,738 ( FIRE 14-sep-2021 29-s   | Fre             | -m-             | -                  |                     |                |                   |               |           |             |                       |         |
| The following Credit Card Bills need to be Reviewed and Submitted for Approval by the Due Date UserBatch Vouch# Vendor Department Vouch Date Due Date Amount CC64730 2,252,734 N FIRE 14-Sep-2021 29-Sep-2021 100.00 CC64730 2,252,735 Z FIRE 14-Sep-2021 29-Sep-2021 191.75 CC64730 2,252,737 I FIRE 15-Sep-2021 29-Sep-2021 31.45 CC64730 2,252,738 C FIRE 14-Sep-2021 29-Sep-2021 31.45 CC64730 2,252,738 C FIRE 14-Sep-2021 29-Sep-2021 181.35 CC64730 2,252,738 C FIRE 14-Sep-2021 29-Sep-2021 31.45 CC64730 2,252,738 C FIRE 14-Sep-2021 29-Sep-2021 31.45 CC64730 2,252,73                                                                         | Departmen       | nt: FINPURCH    | 1                  |                     |                |                   |               |           |             |                       |         |
| The following Creat Card Bills need to be Reviewed and Submitted for Approval by the Due Date         UserBatch       Vouch#       Vendor       Department Vouch Date Due Date       Amount         CC64730       2,252,734       N       FIRE       14-Sep-2021 29-Sep-2021       100.00         CC64730       2,252,735       I       FIRE       13-Sep-2021 29-Sep-2021       188.32         CC64730       2,252,736       FIRE       14-Sep-2021 29-Sep-2021       191.75         CC64730       2,252,737       I       FIRE       15-Sep-2021 29-Sep-2021       31.45         CC64730       2,252,738       Ç       FIRE       14-Sep-2021 29-Sep-2021       31.45         CC64730       2,252,738       Ç       FIRE       14-Sep-2021 29-Sep-2021       31.45         CC64730       2,252,738       Ç       FIRE       14-Sep-2021 29-Sep-2021       31.45         CC64730       2,252,738       Ç       FIRE       14-Sep-2021 29-Sep-2021       31.45         CC64730       2,252,738       Ç       FIRE       14-Sep-2021 29-Sep-2021       31.45         CC64730       2,252,738       Ç       FIRE       14-Sep-2021 29-Sep-2021       31.45         CC64730       2,252,738       Ç       FIRE       14-Sep-2                                                                                                    | -               |                 |                    |                     |                |                   |               |           |             |                       |         |
| UserBatch         Vouch#         Vendor         Department Vouch Date         Due Date         Rmount           Cc64730         2,252,735         Image: First State         First 14-sep-2021         100.00           Cc64730         2,252,735         Image: First State         First 14-sep-2021         190.00           Cc64730         2,252,735         Image: First State         First State         14-sep-2021         190.00           Cc64730         2,252,736         State         First State         14-sep-2021         29-sep-2021         191.75           Cc64730         2,252,737         Image: First State         First State         14-sep-2021         29-sep-2021         31.45           Cc64730         2,252,738         Image: First State         First State         14-sep-2021         29-sep-2021         31.45           Cc64730         2,252,738         Image: First State         First State         14-sep-2021         29-sep-2021         31.45           Cc64730         2,252,738         Image: First State         First State         14-sep-2021         29-sep-2021         31.45           Cc64730         2,252,738         Image: First State         14-sep-2021         29-sep-2021         31.35           Image: First State         Image: First State <td>The follow:</td> <td>ing Credit C</td> <td>ard Bills nee</td> <td>d to be Reviewed</td> <td>and Submitt</td> <td>ed for Approv</td> <td>al by the</td> <td>Due Date</td> <td></td> <td></td> <td></td>                                                                                                    | The follow:     | ing Credit C    | ard Bills nee      | d to be Reviewed    | and Submitt    | ed for Approv     | al by the     | Due Date  |             |                       |         |
| Cc64730       2,252,734       N       Fire       14-sep-2021       29-sep-2021       100.00         Cc64730       2,252,735       FIRE       13-sep-2021       29-sep-2021       188.32         Cc64730       2,252,736       S       FIRE       14-sep-2021       29-sep-2021       191.75         Cc64730       2,252,737       I       FIRE       15-sep-2021       29-sep-2021       11.75         Cc64730       2,252,738       C       FIRE       14-sep-2021       29-sep-2021       181.35         Cc64730       2,252,738       C       FIRE       14-sep-2021       29-sep-2021       181.35                                                                                                    | UserBatch       | Vouch#          | Vendor             |                     | Departmen      | t Vouch Date      | Due Date      |           | Amount      |                       |         |
| Cc64730       2,252,735       FIRE       13-sep-2021       29-sep-2021       188.32         Cc64730       2,252,736       FIRE       14-sep-2021       29-sep-2021       191.75         Cc64730       2,252,737       I       FIRE       15-sep-2021       29-sep-2021       31.45         Cc64730       2,252,738       Ç       FIRE       14-sep-2021       29-sep-2021       31.45         Cc64730       2,252,738       Ç       FIRE       14-sep-2021       29-sep-2021       181.35                                                                                                    | CC64730         | 2,252,734       | 2                  |                     | FIRE           | 14-Sep-2021       | 29-Sep-20     | 21        | 100.00      |                       |         |
| CC64730       2,252,736       \$\$       FIRE       14-sep-2021       29-sep-2021       191.75         CC64730       2,252,737       \$\$       \$\$       FIRE       15-sep-2021       29-sep-2021       31.45         CC64730       2,252,738       \$\$       \$\$       \$\$       \$\$       \$\$       \$\$       \$\$       \$\$       \$\$       \$\$       \$\$       \$\$       \$\$       \$\$       \$\$       \$\$       \$\$       \$\$       \$\$       \$\$       \$\$       \$\$       \$\$       \$\$       \$\$       \$\$       \$\$       \$\$       \$\$       \$\$       \$\$       \$\$       \$\$       \$\$       \$\$       \$\$       \$\$       \$\$       \$\$       \$\$       \$\$       \$\$       \$\$       \$\$       \$\$       \$\$       \$\$       \$\$       \$\$       \$\$       \$\$       \$\$       \$\$       \$\$       \$\$       \$\$       \$\$       \$\$       \$\$       \$\$       \$\$       \$\$       \$\$       \$\$       \$\$       \$\$       \$\$       \$\$       \$\$       \$\$       \$\$       \$\$       \$\$       \$\$       \$\$       \$\$       \$\$       \$\$       \$\$       \$\$       \$\$       \$\$       \$\$       \$\$       \$\$       \$\$       \$\$       \$\$       \$\$ </td <td>CC64730</td> <td>2,252,735</td> <td>1</td> <td></td> <td>FIRE</td> <td>13-Sep-2021</td> <td>29-Sep-20</td> <td>21</td> <td>188.32</td> <td></td> <td></td>                                                                                                    | CC64730         | 2,252,735       | 1                  |                     | FIRE           | 13-Sep-2021       | 29-Sep-20     | 21        | 188.32      |                       |         |
| CC64730       2,252,737       i       FIRE       15-Sep-2021       31.45         CC64730       2,252,738       G       FIRE       14-Sep-2021       29-Sep-2021       181.35                                                                                                    | CC64730         | 2,252,736       | 5                  |                     | FIRE           | 14-Sep-2021       | 29-Sep-20     | 21        | 191.75      |                       |         |
| CC64730 2,252,738 ¢ FIRE 14-Sep-2021 29-Sep-2021 181.35<br>692.87<br>*** Please do not reply to this email as it was system generated during the Credit Card upload ***<br>** Do not reply to this email message as it was system generated via the ADMINS Unified Community (AUC) System **                                                                                                    | CC64730         | 2,252,737       | I                  |                     | FIRE           | 15-Sep-2021       | 29-Sep-20     | 21        | 31.45       |                       |         |
| 692.87 *** Please do not reply to this email as it was system generated during the Credit Card upload *** ** Do not reply to this email message as it was system generated via the ADMINS Unified Community (AUC) System **                                                                                                    | CC64730         | 2,252,738       | ς                  |                     | FIRE           | 14-Sep-2021       | 29-Sep-20     | 21        | 181.35      |                       |         |
| *** Please do not reply to this email as it was system generated during the Credit Card upload *** ** Do not reply to this email message as it was system generated via the ADMINS Unified Community (AUC) System **                                                                                                    |                 |                 |                    |                     |                |                   |               |           | 602 07      |                       |         |
| *** Please do not reply to this email as it was system generated during the Credit Card upload ***<br>** Do not reply to this email message as it was system generated via the ADMINS Unified Community (AUC) System **                                                                                                    |                 |                 |                    |                     |                |                   |               |           | 092.07      |                       |         |
| ** Do not reply to this small message as it was system generated via the ADMINS Unified Community (AUC) System **                                                                                                    | *** Diesee      | do not ropl     | w to this own      | il pa it upa ava    | tom gonorato   | d during the      | Credit Car    | d unload  | ***         |                       |         |
| ** Do not reply to this email message as it was system generated via the ADMINS Unified Community (AUC) System **                                                                                                    | Flease          | uo not repi     | y to this end      | II AD IL WAS SYS    | stem generate  | a auring the      | CIEUIL CAL    | u upioad  |             |                       |         |
|                                                                                                    | ** Do not reply | to this email m | essage as it was s | ystem generated via | the ADMINS Uni | fied Community (/ | AUC) System ' | ••        |             |                       |         |

[ADM-AUC-AP-1128]

# 2 AP/PO DASHBOARD APPROVALS [Fix]

Occasionally, an approval process terminated abnormally because a value ("logical") would not be available to the process. **ADMINS** corrected this, allowing approvals to complete without incident.

[ADM-AUC-AP-1116]

# **3** DISBURSEMENTS [Enhancement]

By default, all warrants use the bank designated in module control #2010.

#### Accounts Payable Module Maintenance Accounts Payable Module Control

| Accounts Payable Module Control |      |                                  |        |         |   |  |  |  |
|---------------------------------|------|----------------------------------|--------|---------|---|--|--|--|
|                                 | Seq# | Description                      | Answer | Buttons |   |  |  |  |
|                                 | 2010 | Default Bank for Voucher Batches | EAST   | buttons | î |  |  |  |

#### Figure 3 Default bank set by module control #2010

Sites can use multiple Accounts Payable banks, and the default can be overridden when collecting vouchers for payment in a warrant. **ADMINS** added a column to the **Warrants in Progress** screen to show which Bank is used on the vouchers in the warrant. If no bank is listed, no vouchers have been collected yet for the warrant. This is helpful for sites that use multiple banks for Accounts Payable – to know at a glance which bank is in use for a given warrant.

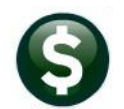

#### Accounts Payable Disbursements (Warrant) Warrants

| [AUC] 2125-Warrants in Progress |         |      |           |             |              |                |            |                              |          |  |
|---------------------------------|---------|------|-----------|-------------|--------------|----------------|------------|------------------------------|----------|--|
| Warrants in Progress            |         |      |           |             |              |                |            |                              |          |  |
| Goto 1 Create New Warrant       |         |      |           |             |              |                |            |                              |          |  |
| Actions                         |         |      |           |             |              |                |            |                              |          |  |
| Bank                            |         |      |           |             |              |                |            |                              |          |  |
|                                 | Warrant | CITZ | rt Date   | Check Date  | GL Effective | Selected Total | Created By | In-Progress                  | <u>^</u> |  |
| 3 Batches in Warrant            | 006824  | -    | -Aug-2021 | 11-Aug-2021 | 11-Aug-2021  | 16317.07       | THERESA    | 2 Select Warrant in Progress |          |  |
|                                 | 006823  |      |           |             |              |                | ANTHEA     |                              |          |  |
|                                 | 006822  | 1ELN | -Aug-2021 | 11-Aug-2021 | 11-Aug-2021  | 16570.15       | THERESA    |                              | 1        |  |
|                                 | 006820  | TDOE | -Aug-2021 | 05-Aug-2021 | 05-Aug-2021  | 3555.32        | THERESA    |                              |          |  |
|                                 | 006819  | 005  | -Aug-2021 | 05-Aug-2021 | 05-Aug-2021  | 4347.54        | ANTHEA     |                              | 1        |  |
|                                 |         | EAST |           |             |              |                |            |                              | 1        |  |
|                                 |         |      |           |             |              |                |            |                              |          |  |
|                                 |         |      |           |             |              |                |            |                              |          |  |
|                                 |         |      |           |             |              |                |            |                              |          |  |

Figure 4– The Warants in Progress screen with the new Bank column highlighted

See also sections 4.1 and 4.2.2 below for voucher reports that were updated to provide the bank information.

[ADM-AUC-AP-1121]

### 3.1 Check Printing Reminder

All checks are previewed and printed from the AdmCrv viewer; when printing checks, keep the viewer open and the checks available for printing until every check is printed, in hand, and verified (no torn checks, no misprints or toner issues, all checks printed.)

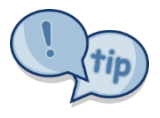

| Ele Help                                              | ks_EAST - AdmCrv                 |                                                                              |                                                                                         |                                                                                  |                                           | - ¤ ×                                       |
|-------------------------------------------------------|----------------------------------|------------------------------------------------------------------------------|-----------------------------------------------------------------------------------------|----------------------------------------------------------------------------------|-------------------------------------------|---------------------------------------------|
| /4 S h                                                | 🖽 🚼 । स. स.                      | ▶ H 1 /                                                                      | 6 M M +                                                                                 |                                                                                  |                                           | CRYSTAL REPORTS                             |
| 94263<br>0 362764<br>0 362765<br>0 362765<br>0 362767 | Keep the<br>close the<br>in hand | e viewer open w<br>e viewer until al<br>, and verified (n<br>checks, all che | vhile printing. Do not<br>I checks are printed,<br>o misprints, no torn<br>cks printed) | 001449<br>WILSON LANGUAGE TRAINING CORP<br>47 OLD WEBSTER RD<br>OXFORD, MA 01540 | CHECK #:<br>Warrant #:<br>Date:<br>Total: | 362763<br>006819<br>05-Aug-2021<br>\$285.60 |
|                                                       |                                  |                                                                              | For questions regardir                                                                  | ing this payment, please contact: Accounts Payable Phone: 617.494                | 5100                                      |                                             |
|                                                       |                                  | Invoice #                                                                    | Description                                                                             |                                                                                  | Voucher<br>& Line #                       | Amount                                      |
|                                                       |                                  | 654864                                                                       | SKU: F2TMANK Funda<br>SKU: F2TMAN1 Funda                                                | ations Teacher Manual K<br>ations Teacher Manual 1                               | 481320-1<br>481320-2                      | 95.20<br>95.20                              |
|                                                       |                                  |                                                                              | SKU: F2MAN2 Fundati                                                                     | ions Teacher Manual 2                                                            | 481320-3                                  | 95.20                                       |

Figure 5 Keep the checks visible in the AdmCrv window until they are all printed, in-hand, and verified

# 3.1.1 [Reprint Checks]

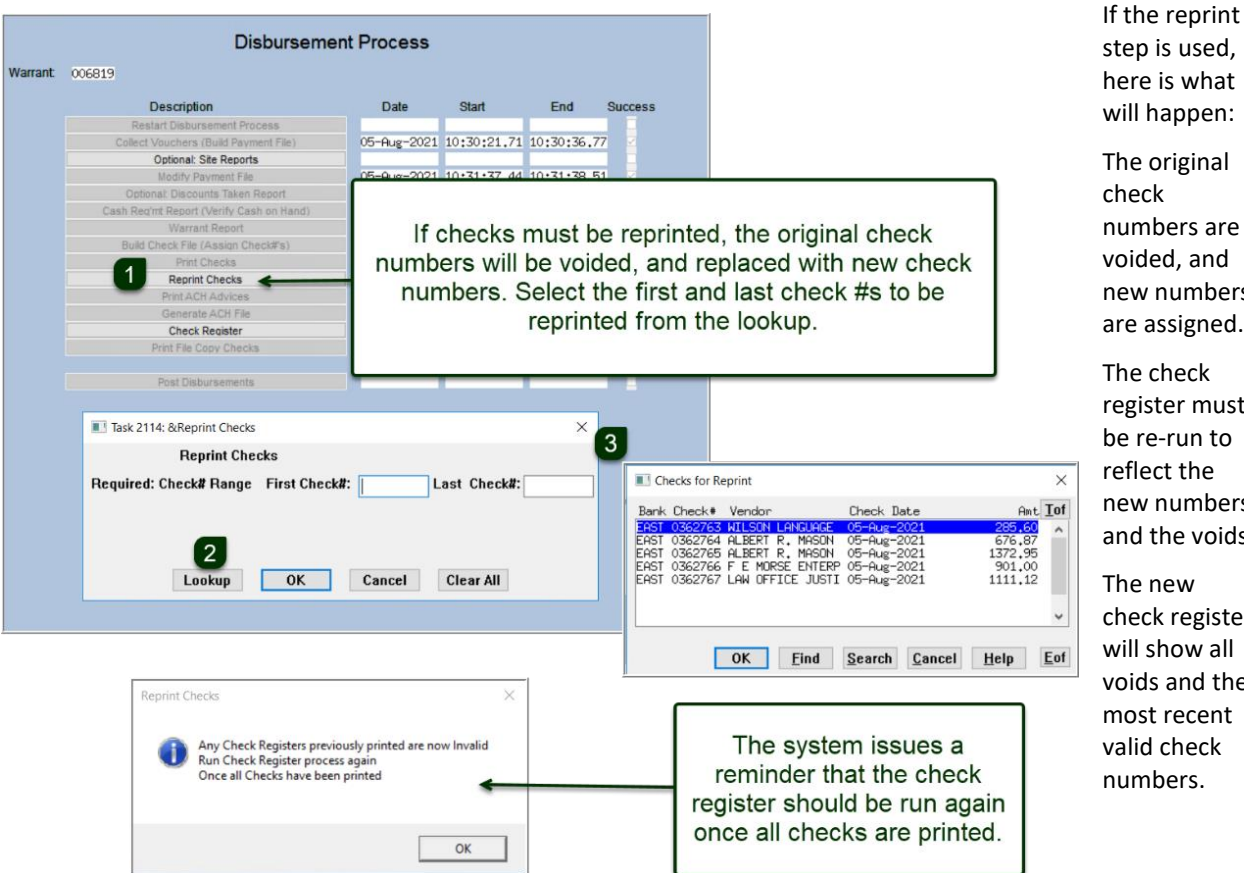

|   | will happen:  |
|---|---------------|
| h | The original  |
|   | numbers are   |
|   | voided, and   |
|   | new numbers   |
|   | are assigned. |
|   | The check     |

register must be re-run to reflect the new numbers and the voids.

The new check register will show all voids and the most recent valid check numbers.

| Check Register Report                                           |                                                      |                                        |                    |             |  |  |  |  |  |  |
|-----------------------------------------------------------------|------------------------------------------------------|----------------------------------------|--------------------|-------------|--|--|--|--|--|--|
| for Warrant: 006819 GL Effective Date : 05-Aug-2021             |                                                      |                                        |                    |             |  |  |  |  |  |  |
| Bank: EAST EASTERN BANK FOR A/P AB                              | BA#: 0113-0179-8 A                                   | ccount#: 1008                          | 7195               |             |  |  |  |  |  |  |
| Check# Check Type Sep Ck? Vendor# Nam                           | ame                                                  | Check Date                             | Check Amount       |             |  |  |  |  |  |  |
| 0362758 Void 001449<br>0362759 Void 030590                      |                                                      | 05-Aug-2021                            | V                  | oid Reprint |  |  |  |  |  |  |
| 0362760 Void 030591<br>0362761 Void 000085                      |                                                      | 05-Aug-2021<br>05-Aug-2021             | v                  | oid Reprint |  |  |  |  |  |  |
| 0362762 Void 030595<br>0362763 Printed 001449 WI                | ILSON LANGUAGE TRAINING CORP                         | 05-Aug-2021<br>05-Aug-2021             | 285.60             | oid Reprint |  |  |  |  |  |  |
| 0362764 Printed 030590 AL<br>0362765 Printed 030591 AL          | LBERT R. MASON<br>LBERT R. MASON                     | 05-Aug-2021<br>05-Aug-2021             | 676.87<br>1,372.95 |             |  |  |  |  |  |  |
| 0362766 Printed 000085 F 1<br>0362767 Printed 030595 LA         | E MORSE ENTERPRISES INC<br>AW OFFICE JUSTIN HANRAHAN | 05-Aug-2021<br>05-Aug-2021             | 901.00<br>1,111.12 |             |  |  |  |  |  |  |
| · · · · · · · · · · · · · · · · · · ·                           |                                                      |                                        |                    |             |  |  |  |  |  |  |
| Five checks were printed                                        | then Bank Totals                                     | Count                                  | Amount             |             |  |  |  |  |  |  |
| voided and reprinted. The variation are at the top of the image | Voids<br>ge.                                         | d (P): 5<br>s (M):<br>s (W):<br>H (A): | 4,347.54           |             |  |  |  |  |  |  |
|                                                                 | Othe<br>No Chec<br>Void                              | r (O):<br>k (N):<br>s (V):             |                    |             |  |  |  |  |  |  |
|                                                                 | Bank                                                 | Total: 5                               | 4,347.54           |             |  |  |  |  |  |  |

Figure 6 The check register reflects the use of the Reprint Checks step

[ADM-AUC-AP-1123]

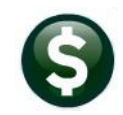

### 3.2 Use a Different Remit Address on a Voided Check [Enhancement]

Occasionally a check is created with an incorrect address. To change the address on a check and reissue the check to the same vendor for the same amount, but with a new address, do one of the following:

- 1) If the REMIT address that is currently used on the Voucher, for example, 30653 Remit# 1 is currently **"8 W** CERRITOS AVE #54" and the check should instead be sent to **"PO BOX 8104"**:
  - a) Go to Vendors > Enter Vendor and update the Remit #1 address to the correct address
  - b) Do a Void and choose Method #1, Cancel check and replace with manual check:

|                                                                                                    | Edit Void Check File                                                                                                    |  |  |  |  |  |  |  |
|----------------------------------------------------------------------------------------------------|----------------------------------------------------------------------------------------------------|--|--|--|--|--|--|--|
| Goto                                                                                                    |                                                                                                    |  |  |  |  |  |  |  |
| Actions                                                                                                    | Bank TOOS TUBANK FOR CONCORD TESTING Check 0022934 Check Date: 05-Aug-2021                                                                                                    |  |  |  |  |  |  |  |
| 1 Add Check                                                                                                    | Vendor 030653 Remit 01 Check Details                                                                                                    |  |  |  |  |  |  |  |
| 2 Delete Check                                                                                                    | BLATMAN, BOBROWSKI & MEAD, LLC                                                                                                    |  |  |  |  |  |  |  |
| 3 Edit List                                                                                                    | P0 B0X 8104         Type:         P         Printed           BRIDEPORT         Status:         Variant         000000           NJ 08014-8014         Uires:         4 View Lines |  |  |  |  |  |  |  |
| Sele                                                                                                    | ect Method below for Voiding Check                                                                                                    |  |  |  |  |  |  |  |
| 1 @                                                                                                    | Cancel check and replace with manual check                                                                                                    |  |  |  |  |  |  |  |
| 2 Cancel check and vouchers     3 Cancel check and reopen vouchers for later payment     4 Tailing - Cancel check and replace with Manual Check |                                                                                                    |  |  |  |  |  |  |  |
|                                                                                                    | 6 Return to Steps Menu                                                                                                    |  |  |  |  |  |  |  |
|                                                                                                    |                                                                                                    |  |  |  |  |  |  |  |

The new address from the vendor will be displayed on the check:

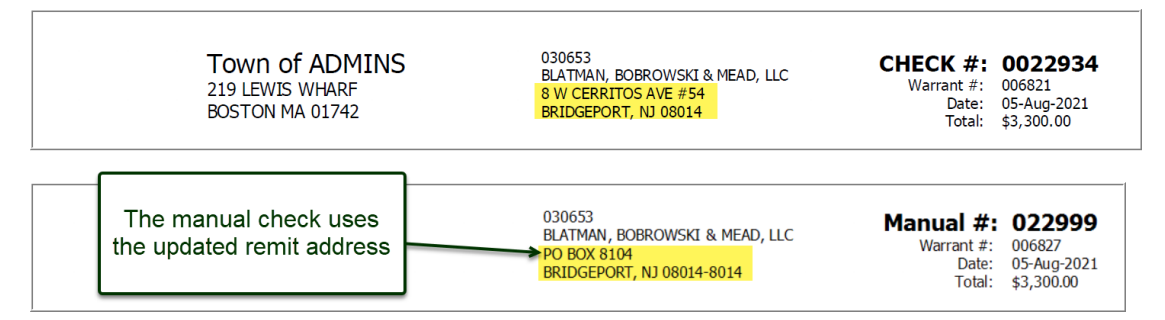

- 2) Or, if the check is to be issued to the same vendor, but to a different remit address #,
  - a) Select Method #3 to void the check and re-open the voucher:

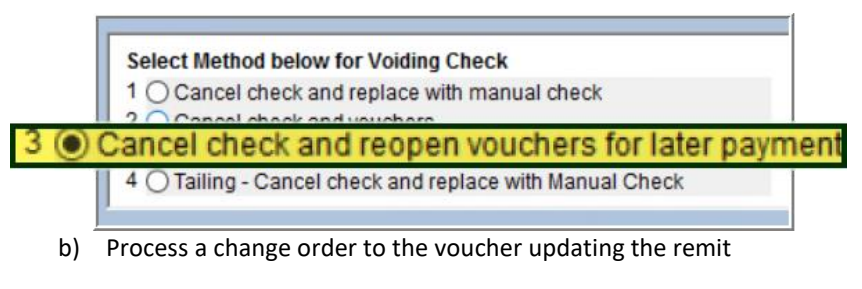

- c) Error check voucher and post the change order
- d) Create a new disbursement and print the check

[ADM-AUC-DOC-202]

# **4 REPORTS**

ADMINS enhanced several Accounts Payable reports and added two new reports. See below for details.

# 4.1 [1 By Vendor]

| Actions             | Report Name                                     | View   | Report | ^ |  |  |  |  |  |  |
|---------------------|-------------------------------------------------|--------|--------|---|--|--|--|--|--|--|
| Actions             | 3816-Vendors Address Listing                    | Sample | Run    |   |  |  |  |  |  |  |
|                     | 3823-Vendors missing City, State or Zip         | Sample | Run    |   |  |  |  |  |  |  |
|                     | 3817-Vendors Name Listing                       | Sample | Run    |   |  |  |  |  |  |  |
|                     | 3818-Vendors - by Hold Codes                    | Sample | Run    | 1 |  |  |  |  |  |  |
| eport Categories    | 2565-Vendors - by Classification                | Sample | Run    | 1 |  |  |  |  |  |  |
| 1 By Vendor         | 3819-Vendors - by 1099 Codes                    | Sample | Run    | 1 |  |  |  |  |  |  |
| 2 By Commodity Item | 3820-Vendors - by Minority Codes                | Sample | Run    |   |  |  |  |  |  |  |
| 3 By Purchase Order | 3821-Vendors - on State Bid List                | Sample | Run    | 1 |  |  |  |  |  |  |
| 4 By Voucher        | 3825-Vendors - Added on the Fly                 | Sample | Run    | 1 |  |  |  |  |  |  |
| 5 By Disbursement   | 2074 Venuors - Dupillace reaerat rax 10 numbers | Sample | Run    |   |  |  |  |  |  |  |
| 6 By Bids           | Sample                                          | Run    |        |   |  |  |  |  |  |  |
| 7 By Contracts      | Sample                                          | Run    |        |   |  |  |  |  |  |  |
| 8 Audit Reports     | 2621-Vendors - REAP Reporting                   | Sample | Run    | 1 |  |  |  |  |  |  |
|                     | 2164-Vendor Discounts About to Expire           | Sample | Run    | 1 |  |  |  |  |  |  |

### 4.1.1 #3825 Vendors on the Fly Report [Enhancement]

Some users are allowed to "Add Vendors on the Fly" during Voucher Entry. This is controlled on the [3 PO/AP] tab of the User Profile screen.

|                                                | [AUC] 2001-Voucher Entry                                 |
|------------------------------------------------|----------------------------------------------------------|
|                                                | Goto Batch # 16998<br>Voucher# 481897 Voucher Entry      |
|                                                | Actions Vendor 2000000 00 Invoice#<br>Inv Date Customer# |
| User Profile Screen                            | Showin Progress Dept. Code                               |
| Goto                                           | Go to Butch Due Date                                     |
| Actions Name Theresa                           | Inquiry                                                  |
|                                                | AP/PO Das board                                          |
| 1 General 2 Account Security 3 PO / AP 4 Human | View Vendors ns 4 GL Details 5 S                         |
|                                                | Add Vendor on Fly m Description                          |
| Access for AP/PO Vendors O Town O School  Both | Add Commounty Renn /A                                    |
| Allow Add Vendors on the Fly   Yes  No         | Exit 100-000-0000-000-000-000-00000                      |

Figure 7 Allowing a user to Add Vendors on the Fly during Voucher Entry

ADMINS added report **#3825**, Vendors Added on the Fly, to provide a list of vendors added this way. Select the Entity and User Status. There is also an optional Date Range filter.

| Task 3825: Vendors - Added on the Fly                                                                                                    | ×               |  |  |  |  |  |  |  |
|----------------------------------------------------------------------------------------------------|-----------------|--|--|--|--|--|--|--|
| Vendors - added on the fly                                                                                                    |                 |  |  |  |  |  |  |  |
| Select Entity                                                                                                    | ⊖ Town ⊖ School |  |  |  |  |  |  |  |
| Select Vendor Status:                                                                                                    | ○ All           |  |  |  |  |  |  |  |
| Optional: Entry Date Range (mmddyyyy) From: 01-Jan-2021 To: 13-Aug-2021                                                                  |                 |  |  |  |  |  |  |  |
| Run as      Preview     Print     PDF     Excel       If Printing use Duplex     Yes     No       Lookup     OK     Cancel     Clear All |                 |  |  |  |  |  |  |  |

In the example shown in Figure 8, a date range was used to limit the report to only Vendors Added on the Fly between 1 January 2021 and 13 August 2021.

#### Figure 8 Running the new Vendor Added on the Fly report

To run the report, select:

#### Reports ▶ Report Library ▶ [1 By Vendor] ▶ #3825 Vendors on the Fly

The report is shown "Run as" Excel®. The report includes a legend indicating what selections were made.

| File |           | Insert Page Layout Formulas Data Review Vi                                                                      | ew 🗘 Tell m |       |        |                                                                                                    |            |             | Theresa Campb |
|------|-----------|----------------------------------------------------------------------------------------------------|-------------|-------|--------|----------------------------------------------------------------------------------------------------|------------|-------------|---------------|
| J23  | •         | × ✓ fr                                                                                                    |             |       |        |                                                                                                    |            |             |               |
| 4    | А         | В                                                                                                    | С           | D     | E      | F                                                                                                    | G          | н           | 1             |
| 1    | Vendor#   | Name                                                                                                    | Entity      | Class | 1-Time | Entry-User                                                                                                    | Entry_Date | Entry-Time  | Status        |
| 2    | 030266    | BELLINGHINE PUBLIC LERINEY                                                                                      | Both        | UNCL  | N      | Science Property and                                                                                            | 1/5/2021   | 13:24:10.25 | Active        |
| 3    | 030271    | MALL AND CAUTO                                                                                                  | Both        | UNCL  | N      | BOHB/TERTOR                                                                                                    | 1/11/2021  | 15:44:16.56 | Active        |
| 4    | 030272    | dition (addition)                                                                                               | Both        | UNCL  | N      | BOHR/TERTON                                                                                                    | 1/11/2021  | 15:54:13.58 | Active        |
| 5    | 030273    | CREASER COMPANES                                                                                                | Both        | UNCL  | N      | ACHIEVE TO ME TO ME TO ME TO ME TO ME TO ME TO ME TO ME TO ME TO ME TO ME TO ME TO ME TO ME TO ME TO ME TO ME T | 1/11/2021  | 15:57:24.26 | Active        |
| 6    | 030300    | AL TIME MARKETING                                                                                               | Both        | UNCL  | N      | DORLARDA                                                                                                    | 2/3/2021   | 08:34:13.86 | Active        |
| 7    | 030326    | JOBERH CORDERIO                                                                                                 | Both        | UNCL  | N      | NAME OF B                                                                                                    | 2/11/2021  | 14:52:45.74 | Active        |
| 8    | 030327    | NUMBER CONCOME.                                                                                                 | Both        | UNCL  | N      | NAME OF B                                                                                                    | 2/11/2021  | 14:56:07.09 | Active        |
| 9    | 030332    | ADDERMY T ROBEDOUR                                                                                              | Both        | UNCL  | N      | DORLANDA                                                                                                    | 2/24/2021  | 08:09:47.39 | Active        |
| 10   | 030495    | LOBISSIER & PERMIT ACCRUTE CO                                                                                   | Both        | UNCL  | N      | PEAL BA                                                                                                    | 4/28/2021  | 10:10:14.07 | Active        |
| 11   | 030584    | LEHER ELECTRIC PRODUCTS                                                                                         | Both        | UNCL  | N      | (MEBELD                                                                                                    | 6/9/2021   | 16:52:16.76 | Active        |
| 12   | Grand To  | otal_#Vendors:                                                                                                  | 1           | 0     |        |                                                                                                    |            |             |               |
| 13   |           |                                                                                                    |             |       |        |                                                                                                    |            |             |               |
| 14   | Selection | Legend:                                                                                                    |             |       |        |                                                                                                    |            |             |               |
| 15   | Entity:   | Both-Town & School                                                                                              |             |       |        |                                                                                                    |            |             |               |
| 16   | Status:   | Active Only                                                                                                    |             |       |        |                                                                                                    |            |             |               |
| 17   | Date Ran  | ge: 01-Jan-2021 and 13-Aug-2021                                                                                 |             |       |        |                                                                                                    |            |             |               |
| 19   |           | The second second second second second second second second second second second second second second second se |             |       |        |                                                                                                    |            |             |               |

Columns include:

Vendor # Vendor Name Entity Classification 1-Time (Y or N) Entry Username Entry Date Entry Time Status of the Vendor

[ADM-AUC-PO-567]

# 4.2 [4 By Voucher]

| Goto                | Report Library by Voucher                      |        |        |   |
|---------------------|------------------------------------------------|--------|--------|---|
|                     | Report Name                                    | View   | Report | ^ |
| Actions             | Vouchers In Progress                           | Sample |        |   |
|                     | 2605-In Progress Vouchers - Summary            | Sample | Run    |   |
|                     | 2000 IN HOGICES TOUCHORS DOCUIT                | Sample | Run    |   |
|                     | 2606-In Progress Vouchers - by Status/Approval | Sample | Run    |   |
| Report Categories   | Sample                                         | Run    |        |   |
| 1 By Vendor         | 2609-Vendor with same Invoice Date/Amount      | Sample | Run    |   |
| 2 By Commodity Item | Open Vouchers                                  | Sample |        |   |
| 3 By Purchase Order | 2610-Open Vouchers - Summary                   | Sample | Run    |   |
| 4 By Voucher        |                                                | Sample | Run    |   |
| 5 By Disbursement   | 2612-Open Vouchers - Recurring Templates Only  | Sample | Run    |   |
| 6 By Bids           | 2800-Open Vouchers with Vendors on Hold        | Sample | Run    |   |
| 7 By Contracts      | 2613-Open Vouchers showing Account Detail      | Sample | Run    |   |
| 8 Audit Reports     | Vouchers by batch                              | Sample |        |   |
|                     | Posted Vouchers                                | Sample |        |   |
|                     | Other                                          | Sample |        |   |
|                     | 2640-Vouchers Paid on Prior Year POs           | Sample | Run    |   |
|                     | 2000 CHECKS FATH OFFICIAL YOUCHERS             | Sample | Run    | 1 |

### 4.2.1 #2605 In Progress Vouchers Summary [Enhancement]

Since multiple banks can be used when processing accounts payable, **ADMINS** added a Bank column to the **#2605 In Progress Vouchers Summary** report in the **Excel**<sup>®</sup> version only. This is helpful to know at a glance which bank is in use for a given voucher. To run the report, select:

#### Reports ▶ Report Library ▶ [4 By Voucher] ▶ #2605 In Progress Vouchers – Summary

| li.<br>Fi | le Home  | Insert Page | Layout Fo | rmulas Data Re        | view View 🖓 Te   | AP_InPro  | gress_Vouchers_Smry_MUPI | DEV5[1] - Excel |         |          |                                                                                                    | ben – c⊐<br>Sign in A⊱si |
|-----------|----------|-------------|-----------|-----------------------|------------------|-----------|--------------------------|-----------------|---------|----------|----------------------------------------------------------------------------------------------------|--------------------------|
| 1.24      |          | 1 × ×       | fx        |                       |                  |           |                          |                 |         |          |                                                                                                    |                          |
|           | A        | в           | C         |                       | D                | E         | F                        | G               | н       | 1.1      | J                                                                                                    | к                        |
| 1         | Voucher# | VoucherDate | Vendor#   | Vendor Name           |                  | CheckType | Department               | ApprovalPath    | Status? | Total    | EnteredBy                                                                                                    | VendorOnHold?            |
| 2         | 485175   | 26-Aug-2021 | 000647    | State Street          |                  |           | SEUSER                   | SEUSER AP       | OK      | 400.00   |                                                                                                    |                          |
| 3         | 485176   | 26-Aug-2021 | 018849    | decise of a log       |                  |           | SEUSER                   | SEUSER AP       | OK      | 110.41   | Contract of the                                                                                                    |                          |
| 4         | 485177   | 26-Aug-2021 | 030447    | supplices (and it     | a, mercent       |           | SEUSER                   | SEUSER_AP       | OK      | 36.99    | trans                                                                                                    |                          |
| 5         | 485178   | 26-Aug-2021 | 023387    | 1 President Stationer | CORD COMMON      |           | SEUSER                   | SEUSER AP       | OK      | 343.98   | research the                                                                                                    |                          |
| 6         | 485179   | 26-Aug-2021 | 027859    | ACCOUNTS AND INCOME.  | and dependent of |           | SEUSER                   | SEUSER AP       | OK      | 127.45   | Contract of the local division of the local division of the local |                          |
| 7         | Total of | 17113       |           |                       |                  |           |                          |                 |         | 1,018.83 |                                                                                                    |                          |
| 8         | -        |             |           |                       |                  |           |                          |                 |         |          |                                                                                                    |                          |
| 9         | Total    | 5           |           |                       |                  |           |                          |                 |         | 1018.83  | (                                                                                                    |                          |

**Figure 9 Before** 

Accounts Payable

S

| F  | a ⁵• ♂<br>ile Home | a<br>Insert Page Lay | yout Formu | las Data Review                         | ₽<br>View ♀ Tell me what you | NP_InProgress_Vo | ouchers_Smry E | xcel         | New     | "Bank"   | colum | n      | 🖭 — 🗇<br>Theresa Campbell 🧏 Sha |
|----|--------------------|----------------------|------------|-----------------------------------------|------------------------------|------------------|----------------|--------------|---------|----------|-------|--------|---------------------------------|
| AC | 31 -               | 1 X V 1              | fx         |                                         |                              |                  |                |              |         |          |       |        |                                 |
| 4  | A                  | В                    | С          |                                         | D                            | E                | F              | G            | н       | 1        | Bank  | к      | L                               |
| 1  | Voucher#           | VoucherDate          | Vendor#    | Vendor Name                             |                              | CheckType        | Department     | ApprovalPath | Status? | Total    | FACT  | eredBy | VendorOnHold?                   |
| 2  | 475399             | 10-Feb-2021          | 000000     |                                         |                              |                  | FINANCE        | FINANCE_AP   | EN      | 0.00     | EAST  | a      | 10 C                            |
| 3  | Total of           | 16800                |            |                                         |                              |                  |                |              |         | 0.00     |       |        |                                 |
| 4  |                    |                      |            |                                         |                              |                  |                |              |         |          |       |        |                                 |
| 5  | 480887             | 04-Jun-2021          | 009702     | 10.00714-007-0007                       | IC FIRE & EARTHY             |                  | SEUSER         |              | OK      | 71.95    |       | 1.00   |                                 |
| 6  | 480888             | 04-Jun-2021          | 030328     | 100001-0102-0                           | In a surf. (seal)            |                  | SEUSER         |              | OK      | 49.85    | EAST  | - 10   |                                 |
| 7  | 480889             | 04-Jun-2021          | 001794     | NUMBER OF STREET                        | MEDIT BACK                   |                  | SEUSER         |              | OK      | 114.91   | FACT  | -8     |                                 |
| 8  | 480890             | 04-Jun-2021          | 009952     | D-A F PECET AND                         | I TORANTE CONTROL            |                  | SEUSER         |              | OK      | 200.00   | EAST  | - 8    |                                 |
| 9  | 480892             | 04-Jun-2021          | 009952     | L-A T PERF AND                          | remark contact.              |                  | SEUSER         |              | OK      | 150.00   | FAST  | - 10   |                                 |
| 10 | 480893             | 04-Jun-2021          | 023346     | 0.00000.0000                            |                              |                  | SEUSER         |              | OK      | 202.29   | FACT  | - 8    |                                 |
| 11 | 480894             | 04-Jun-2021          | 023346     | 0.0000000000000000000000000000000000000 |                              |                  | SEUSER         |              | OK      | 32.41    | EAST  | - 10   |                                 |
| 12 | 480895             | 04-Jun-2021          | 023346     | E-EMPLOYICE.                            |                              |                  | SEUSER         |              | OK      | 31.65    | FAST  | - 10   |                                 |
| 13 | 480896             | 04-Jun-2021          | 023346     | E-STREET, STREET,                       |                              |                  | SEUSER         |              | OK      | 4,288.24 | EAOT  | - 8    |                                 |
| 14 | 480897             | 04-Jun-2021          | 023346     | C-DMDCLARCE.                            |                              |                  | SEUSER         |              | OK      | 248.51   | EASI  | 100    |                                 |
|    |                    | •                    |            |                                         |                              |                  |                |              |         |          |       |        |                                 |

**Figure 10 After** 

This change is available in **Excel®** but not in the **Preview/Print/PDF®** "Run as" options due to page size limitations.

[ADM-AUC-AP-1125]

### 4.2.2 #2610 Open Vouchers Summary [Enhancement]

Since multiple banks can be used when processing accounts payable, **ADMINS** added a **Check Type, Status**, and **Bank** columns to the **#2610 Open Vouchers Summary** report in the **Excel**® version only to provide more information. To run the report, select:

#### Reports ▶ Report Library ▶ [4 By Voucher] ▶ #2605 In Progress Vouchers – Summary

| i. | a. <b>5</b> • ♂ - | AP_Open_Voucher_Summary_MUPDEV5[1] - Excel |                       |              |             |           |                            |            |                 |              |  |  |
|----|-------------------|--------------------------------------------|-----------------------|--------------|-------------|-----------|----------------------------|------------|-----------------|--------------|--|--|
| F  | ile Home          | Insert Page L                              | ayout Formulas Data R | eview View G |             |           |                            |            |                 |              |  |  |
| к  | •                 | $\times \checkmark$                        | $f_x$                 |              |             |           |                            |            |                 |              |  |  |
|    | A                 | в                                          | С                     | D            | E           | F         | G                          | н          | 1               | J            |  |  |
| 1  | Batch#            | Voucher#                                   | Invoice#              | InvoiceDate  | VoucherDate | Vendor#   | VendorName                 | Department | Voucher Balance | VendorOnHold |  |  |
| 2  | PR903562          | 484,484                                    | PR 903562 001823 01   | 8/18/2021    | 8/18/2021   | 001823-01 | COLONIAL SUPPLEMENTAL INSU | ICOUSER    | 173.89          |              |  |  |
| 3  | PR903558          | 484,524                                    | PR 903558 001823 01   | 8/18/2021    | 8/18/2021   | 001823-01 | COLONIAL SUPPLEMENTAL INSU | ICOUSER    | 359.17          |              |  |  |
| 4  | 2                 | #Open                                      |                       |              |             |           |                            |            | 533.06          |              |  |  |
| 5  |                   |                                            |                       |              |             |           |                            |            |                 |              |  |  |

Figure 11 Before – the Check Type, Status, and Bank columns were not provided on the report

| 6   | မြားေက်း AP_Open_Voucher_Summary_)- Excel အား – တံု႔ |          |                        |             |             |           |                             |            |                 |                  |               |           | ×   |
|-----|------------------------------------------------------|----------|------------------------|-------------|-------------|-----------|-----------------------------|------------|-----------------|------------------|---------------|-----------|-----|
| Fil |                                                      |          | Page Layout Formulas D |             |             |           |                             |            |                 |                  | 'heresa Campb | ell 🖓 Sha | are |
| ADS | 13 .                                                 |          | $\sqrt{-f_x}$          |             |             |           |                             |            |                 |                  |               |           | Ŷ   |
|     | А                                                    | в        | с                      | D           | E           | F         | G                           | н          |                 | <u>CheckType</u> | Status        | Bank      | -   |
| 1   | Batch#                                               | Voucher# | Invoice#               | InvoiceDate | VoucherDate | Vendor#   | VendorName                  | Department | Voucher-Balance |                  | OP            | EAST      | 11  |
| 2   | 16963                                                | 480,751  | CR9036373 /C1151574    | 5/19/2021   | 6/2/2021    | 002276-02 | WB MASON CO. INC.           | LIBRARY    | -30.00          |                  | CD            | FAST      | 1   |
| 3   | 16982                                                | 481,320  | 654864                 | 7/7/2021    | 6/23/2021   | 001449-01 | WILSON LANGUAGE TRAINING CO | CURRICULUM | 285.60          |                  | 00            | LAUI      |     |
| 23  | LV10781                                              | 481,347  | 24-Feb-2021            | 2/24/2021   | 6/28/2021   | 030609-01 | WILLIAM AUGUST, ESQ.        | TOWN       | 768.55          |                  | OP            | EAST      | 1   |
| 24  | LV10781                                              | 481,348  | 25-Feb-2021            | 2/25/20     |             |           |                             |            | 768.10          |                  | OB            | EAGT      |     |
| 25  | LV10786                                              | 481,454  | 25-Feb-2021            | 2/25/20     | Added "C    | Check 1   | 'vpe", Status, and "Ban     | k" colum   | ns 768.10       |                  | UP            | EASI      |     |
| 26  | 16988                                                | 481,455  | TEST AP-1048           | 7/8/202     |             |           | Jpe , etatae, and Ean       |            | 9,138.00        | No Check Payme   | OP            | EAST      | 1   |
| 27  | 16991                                                | 481,460  | TESTING AP 1048        | 6/30/2021   | 6/30/2021   | 001833-01 | ADMINS INC                  | ADM        | 30,000.00       |                  | 00            | EACT      |     |
| 28  | 16992                                                | 481,461  | TESTING [ADM-AUC-AP-1  | 7/14/2021   | 7/14/2021   | 001833-01 | ADMINS INC                  | ADM        | 16,000.00       |                  | CD            | EAST      |     |
| 29  | 16992                                                | 481,462  | TESTING ADM-AUC-AP-1   | 7/14/2021   | 7/14/2021   | 000213-01 | SCHOLASTIC INC              | ADM        | 2,250.85        |                  | CD            | EAST      | 1   |
|     |                                                      |          |                        |             |             |           |                             |            |                 |                  | 00            | FACT      | 1   |

Figure 12 After – the Check Type, Status, and Bank columns are provided on the report

This change is available in **Excel®** but not in the **Preview/Print/PDF®** "Run as" options due to page size limitations.

[ADM-AUC-AP-1125]

### 4.2.3 #2640 Vouchers Paid On Prior Year POs [Enhancement]

|                                                                                                    | Task 2640: Vouchers Paid on Prior Year POs                                                      |
|----------------------------------------------------------------------------------------------------|-------------------------------------------------------------------------------------------------|
|                                                                                                    | Vouchers Paid on Prior Year POs                                                                 |
| Report Library by Voucher                                                                                                    | Enter Prior Year Cut-Off Date (mmddyyyy) 06302021                                               |
| Report Name         View         Report            Other          Sorreit           2640-Vouchers Paid on Prior Year POs         Sorreit         Ban           2642-Vouchers Digit to Non - Expenditure Accounts         Sorreit         Ban | Run as  Preview Print PDF Excel<br>If Printing use Duplex  Yes No<br>Lookup OK Cancel Clear All |
| APPOLISAP                                                                                                    | 1                                                                                               |

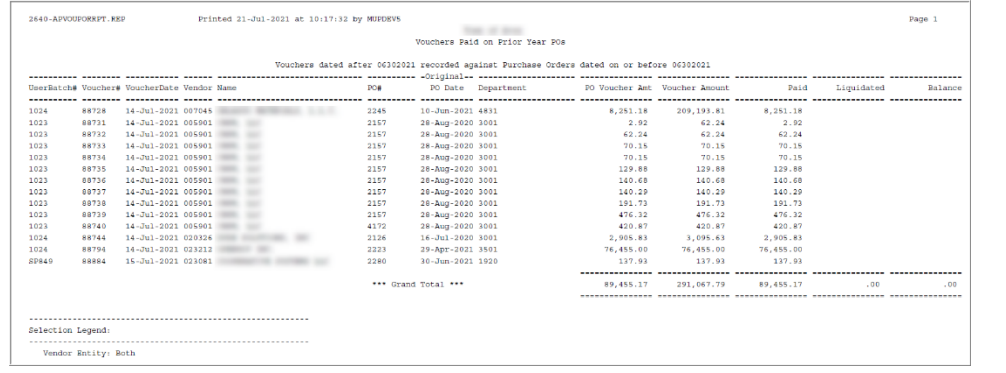

Prior to the software update, the report listed vouchers paid on purchase orders created prior to the fiscal year, but did not identify that the purchase orders that had been *rolled to the current year*.

#### Figure 13 Before - only the original PO date column was shown on the report

| Balan    |
|----------|
|          |
| 20,377.7 |
| 10,360.1 |
| 30,737.8 |
|          |

Figure 14 After - the report enhanced with an additional current PO date and descriptive notes

The report now has both a **"Current PO Date"** and **"Original PO Date"** column. The first time a PO is rolled over it sets the original PO date to the PO date and sets the PO date to 1-Jul-XXXX (or date set in PO rollover).

2 Note that the current PO date is on or before the report date (usually 30-Jun-XXXX) and the voucher is dated after 30-Jun-XXXX.

Note that the current PO date is after the date specified on the prompt when the report was run date (30-Jun-XXXX) and the voucher is dated after 30-Jun-xxxx **but** the original PO date is before 30-Jun-XXXX. This identifies payments made to rolled POs.

Note on why the Payment to PO and Voucher total columns could be different. It is unusual, but a line that does not reference a PO could be added to a voucher created from a PO.

[ADM-AUC-AP-1117]

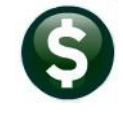

### 4.3 [4 By Voucher] – Page Down

| Goto          | Report Library by Voucher (Pa                           | age 2) |        |   |
|---------------|---------------------------------------------------------|--------|--------|---|
| Antione       | Report Name                                             | View   | Report | ^ |
| Actions       | 2083-Accounts Paid on Selected Warrants (by Dept Group) | Sample | Run    |   |
|               | 2097-Accounts Paid on Selected Warrants (by Fund)       | Sample | Run    |   |
|               | 2679-Voucher Detail by Vendor for 1099 Codes            | Sample | Run    |   |
|               | 2917-Posted Vouchers Tagged for Fixed Assets            | Sample | Run    |   |
| Report Catego | ies 2609-Vendor with same Invoice Date/Amount           | Sample | Run    |   |
| 1 By Ver      | dor 2614-Outstanding Certified Payroll Documentation    | Sample | Run    |   |
| 2 By Commo    | ivitem 2661-Count # Lines used on Checks                | Sample | Run    |   |
| 3 By Purchas  | e Order                                                 |        |        |   |
| 4 By Vou      | her                                                     |        |        |   |
| 5 By Disburg  | ement                                                   |        |        |   |

### 4.3.1 #2661 Count # Lines used on Checks – Pre-printed or Single Page

#### Q. Is there a way to indicate which credits go with which invoices so they stay on the same check?

#### A. Run this report whenever processing credit vouchers if using pre-printed check stock or single page checks.

The report will identify how many vouchers per check will be printed according to the site's setup in module control. The module control values are sequence #2100, 2101, 2102, and 2103.

|                                                         |        |             | _ |
|---------------------------------------------------------|--------|-------------|---|
| Seq# Description                                        | Answer | Edit Button | ^ |
| 2100 No of Lines on a Check [33]                        | 10     |             |   |
| 2101 Print Multiple Pages per Printed Check# [Y/N]      | И      |             |   |
| 2102 AP Check Stock [B]lank or [P]re-printed            | P      |             | 1 |
| 2103 Total # Item Description lines to Display on Check | 3      |             | 1 |

Vouchers are processed onto checks in the order they were entered into the system, so Voucher # 123 will always come before #124. Enter payment vouchers that pay more than credits first and then enter credits:

| Voucher # | Amount                                                      |
|-----------|-------------------------------------------------------------|
| 481941    | \$ 100.00                                                   |
| 481942    | \$ 50.00                                                    |
| 481944    | \$ 100.00                                                   |
| 489145    | \$ (50.00)                                                  |
| 481946    | \$ (60.00)                                                  |
|           | \$ 140.00                                                   |
|           | Voucher #<br>481941<br>481942<br>481944<br>489145<br>481946 |

For a given vendor, there are three payments of \$100, \$50 and \$100 and two credits of \$50 and \$60.

Be sure to enter enough payment vouchers before entering credit vouchers.

This report is used to see how many vouchers will be included on a *single page check*. If

- the report will show the number of lines used on a check. To run the report, from the menu, select:

#### Accounts Payable ▶ Reports ▶ [4 By Voucher] ▶ #2661 Count # Lines used on Checks

| Goto                                                                                                    | Report Library by Voucher                                                                                                    | I Task 2661: Count # Lines used on Checks                                                                                                    |
|----------------------------------------------------------------------------------------------------|----------------------------------------------------------------------------------------------------|----------------------------------------------------------------------------------------------------|
| Report Categor<br>1 By Ven<br>2 By Commod<br>3 By Deutchas<br>6 By Distor<br>6 By Bit<br>7 By Contr<br>8 Audt Rec | 2003-Recurs Fail on Selected Nervents (by Deut Group)<br>2007-Recurs Fail on Selected Nervents (by Ford)<br>2007-Voucher Etail by Vendor For 1099 Codes<br>2017-Porter Vouchers Teaged For Fixed Results<br>2019-Vendor uich seie Travico Stark/Recurs<br>2019-Vendor uich seie Travico Stark/Recurs<br>2019-Count   Lines used on Checks<br>2019 Page<br>2019 Page<br>2019 Page<br>2019 Page<br>2019 Page | Count # Lines used on Checks         Required: Enter Bank Code         Required: Enter Check Date         Page 2 of the<br>Voucher]<br>creen         Run as @ Preview O Print OPDF OExcel<br>If Printing use Duplex @ Yes ONo         Lookup OK Cancel Clear All |

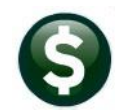

Two fields are required; the **bank** used for the vouchers and the **proposed check date**—to know which vouchers to include. If there are vouchers dated *after* the check date they are *not* included in the count on the report.

|                                    |                   |          | Cot        | unt # Lines use | d on Checks |       |                                                 |                                        |                                                          |
|------------------------------------|-------------------|----------|------------|-----------------|-------------|-------|-------------------------------------------------|----------------------------------------|----------------------------------------------------------|
| Bank : TDO5<br>Check Date: 09-Sep- | -2021             |          |            |                 | Modu:       | le Co | ntrol 2100 - # Li<br>2101 - Mult<br>2103 - Desc | nes per Pi<br>iple Page:<br>ription L: | hysical Check: 10<br>s per Check : N<br>ines to print: 3 |
|                                    |                   |          |            |                 |             |       |                                                 | 4 T i = = =                            |                                                          |
| Vendor# and Name                   |                   | Voucher# | User Batch | Check Type      | Department  | Line  | Amount to Pay                                   | on CK                                  | Location of Voucher                                      |
|                                    |                   |          |            |                 |             |       |                                                 |                                        |                                                          |
| Check Seg# 3                       |                   |          |            |                 |             |       |                                                 |                                        |                                                          |
| 030653-01 BLATMAN,                 | BOBROWSKI & MEAD, | 481759   | LV10795    | Printed         | TOWN        |       | 1 825.00                                        | 1                                      | Posted Voucher                                           |
| 030653-01 BLATMAN,                 | BOBROWSKI & MEAD, | 481941   | 17007      | Printed         | ADM         |       | 1 100.00                                        | 1                                      | In-Progress Voucher                                      |
| 030653-01 BLATMAN,                 | BOBROWSKI & MEAD, | 481942   | 17007      | Printed         | ADM         |       | 1 50.00                                         | 3                                      | In-Progress Voucher                                      |
| 030653-01 BLATMAN,                 | BOBROWSKI & MEAD, | 481944   | 17007      | Printed         | ADM         |       | 1 -50.00                                        | 1                                      | In-Progress Voucher                                      |
| 030653-01 BLATMAN,                 | BOBROWSKI & MEAD, | 481945   | 17007      | Printed         | ADM         |       | 1 100.00                                        | 3                                      | In-Progress Voucher                                      |
|                                    |                   |          |            | Check Total     |             |       | 1,025.00                                        | 9                                      |                                                          |
| Check Seg# 4                       |                   |          |            |                 |             |       |                                                 |                                        |                                                          |
| 030653-01 BLATMAN,                 | BOBROWSKI & MEAD, | 481946   | 17007      | Printed         | ADM         |       | 1 -60.00                                        | 3                                      | In-Progress Voucher                                      |
|                                    |                   |          |            | Check Total     |             |       | -60.00                                          | 3                                      |                                                          |
|                                    |                   |          |            |                 |             |       |                                                 |                                        |                                                          |

Figure 15 Report identifies the check sequence # on which the vouchers will appear

As shown above, each check allows 10 lines per physical check, and does not print multiple pages per check. For each voucher, the check will print up to three lines of description. The report shows that

- Check Seq #3 will print a valid check, because there are enough dollars paid to offset the credit being used. (Note that there is also a Posted Voucher listed for the same vendor posted and in progress vouchers meeting the bank and date criteria will be included on the report).
- Check Seq #4 shows a negative amount.

The credit voucher #481946 for -\$60.00 will not "fit" on the check with the other vouchers because including it will exceed the maximum number of lines per check (there are nine lines used, and only one available, but there are three lines of description on the credit voucher.)

To fix this, add or remove lines of description from In Progress vouchers to allow the credit to appear on a check with enough payments to offset the credit. In the example above, either reduce the lines of description on the vouchers that show three lines in use, or add lines to "pad" the other vouchers to force them onto the next check sequence number.

[ADM-AUC-AP-1124]

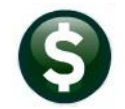

# 4.4 [5 By Disbursement]

|                     | Denert Libren, by Disburgement                       |        |        |   |
|---------------------|------------------------------------------------------|--------|--------|---|
| Goto                | Report Library by Disbursement                       |        |        |   |
| A ations            | Report Name                                          | View   | Report | ^ |
| Actions             | 2685-Check History - List of Checks by I             | Bank 🔤 | Run    |   |
|                     | 2000 CROCK RECORD FORCE DU CROCK                     | ple    | Run    |   |
|                     | 2162-Check History - List of Checks by Warrant       | Sample | Run    |   |
|                     | 2160-Check History - Vouchers paid on checks by Bank | Sample | Run    |   |
| Report Categories   | 2161-Check History by Vendor                         | Sample | Run    | 1 |
| 1 By Vendor         | 2688-Register of O/S Uncleared Checks                | Sample | Run    | 1 |
| 2 By Commodity Item | 2168-Warrant Listing                                 | Sample | Run    |   |
| 3 By Purchase Order | 2689-Tailing Report - Unclaimed Checks               | Sample | Run    | 1 |
| 4 By Voucher        | 2693-Check History - Account Detail by Check Date    | Sample | Run    |   |
| 5 By Disbursement   |                                                      |        |        |   |
| 6 By Bids           |                                                      |        |        |   |
| 7 By Contracts      |                                                      |        |        | 1 |
| 8 Audit Reports     |                                                      |        |        | 1 |
|                     |                                                      |        |        |   |

Accounts Payable Reports Report Library [5 By Disbursement]

### 4.4.1 #2685 Check History – List of Checks by Bank

| Task 2685: Check History - List of Checks by Bank                |             | ×                          |
|------------------------------------------------------------------|-------------|----------------------------|
| Check History - Summary                                          |             |                            |
| Optional: Enter up to 9 Bank Codes                               | Edit        | 1 values: EAST,            |
| Optional: Enter up to 9 Check Types                              | Edit        | 1 values: P,               |
| Optional: Enter up to 9 Check Status                             | Edit        | 1 values: X,               |
| Optional: Enter up to 9 Warrant#'s                               | Edit        | 0 values:                  |
| Optional: Void Date Range (mmddyyyy)                             | From:       | To:                        |
| Optional: Cleared Date Range (mmddyyyy)                          | From:       | To:                        |
| Optional: Select Check Amounts between                           | From:       | To:                        |
| Optional: Check Date Range (mmddyyyy)                            | From: 0     | 1-Jan-2021 To: 17-Sep-2021 |
| Run as @ Preview O Print O PDF If Printing use Duplex @ Yes O No | Excel<br>OK | Cancel Clear All           |

**ADMINS** changed the Check History List of Checks by Bank to include more information.

Accounts payable staff want to see the voids and the warrant number of the void to research and report on activity.

In the examples, the report is limited to just voided checks with a status of "X".

Figure 16 Prompt for Check History List of Checks by Bank offers many filtering options

| 268         | -APCHKHIS | SUM.REP     |      | Print   | ed 15-Sep-2021 at 15:54:20 by M<br>Town of<br>Check History - List of C | UPDEV1<br>hecks by | Bank    |             |            |
|-------------|-----------|-------------|------|---------|-------------------------------------------------------------------------|--------------------|---------|-------------|------------|
| E===<br>Ran | Check#    | Check Date  | Time | Vendor# | and Name                                                                | Status             | Warrant | Canceled On | Cleared On |
| Ball        |           |             | Type | vendor# | and Name                                                                | status             | warrant | cancered on | cleared on |
| EST         | 0251708   | 25-Oct-2017 | v    | 000861  | VERIZON                                                                 | x                  | 008863  | 09-Feb-2021 |            |
| EST         | 0266793   | 17-Dec-2018 | v    | 263623  | JANICE ARNOLDY                                                          | х                  | 009491  | 19-Feb-2021 |            |
| EST         | 0276531   | 04-Sep-2019 | v    | 009502  | KAREN R.H. NASTUK                                                       | х                  | 009904  | 09-Feb-2021 |            |
| EST         | 0277193   | 24-Sep-2019 | V    | 009502  | KAREN R.H. NASTUK                                                       | х                  | 009935  | 09-Feb-2021 |            |
| EST         | 0280315   | 24-Dec-2019 | v    | 009502  | KAREN R.H. NASTUK                                                       | х                  | 010065  | 09-Feb-2021 |            |
| EST         | 0282046   | 13-Feb-2020 | v    | 236846  | CHRISTOPHER P GAFFNEY                                                   | х                  | 010142  | 19-Feb-2021 |            |
| EST         | 0282064   | 13-Feb-2020 | v    | 009502  | KAREN R.H. NASTUK                                                       | х                  | 010142  | 09-Feb-2021 |            |
| EST         | 0284525   | 21-May-2020 | v    | 268547  | DEBY WANTMAN                                                            | х                  | 010241  | 23-Feb-2021 |            |
| EST         | 0288411   | 22-Sep-2020 | v    | 000754  | COMM OF MASS                                                            | х                  | 010418  | 06-Jan-2021 |            |
| EST         | 0288494   | 24-Sep-2020 | v    | 264669  | MIND RESEARCH INSTITUTE                                                 | х                  | 010423  | 23-Feb-2021 |            |
| EST         | 0288976   | 01-Oct-2020 | v    | 258980  | GREEN RIVER PRINTING AND SIGNS                                          | х                  | 010436  | 28-Jan-2021 |            |
| EST         | 0290338   | 17-Nov-2020 | v    | 270840  | REAL ESTATE FIDUCIARY SERVICES                                          | х                  | 010494  | 06-Jan-2021 |            |
| EST         | 0290544   | 25-Nov-2020 | v    | 250629  | PARTSMASTER                                                             | х                  | 010505  | 06-Jan-2021 |            |
| EST         | 0290571   | 25-Nov-2020 | V    | 021829  | COMCAST                                                                 | х                  | 010506  | 31-Jan-2021 |            |

Figure 17 Before – the report had no column for the Void Warrant #

ADMINS added the void warrant number column to this report.

ADMINS Unified Community

Accounts Payable

TedRE - AP\_Check\_History\_by\_Bank\_2685\_WENDY[2].lis File Edit Format Options ▼ B / U ■ ▼ 🗄 運運 🖻 🖷 🚇 Courier New • 9 £11S 2685-APCHKHIS SUM.REP Printed 15-Sep-2021 at 09:14:45 by WENDY City of ADMINS Page 1 Check History - List of Checks by Bank Bank Check# Check Date Type Vendor# and Name Status Warran Canceled On oidWarran Cleared On Check Amount EAST 0360921 07-Sep-2020 V 021949 IMPACT APPLICATIONS, INC. х 06632 08-Feb-2021 06729 875.00 0363922 07-Dec-2020 V J & P AUTO & TRUCK REPAIR EAST 001061 006695 25-Jan-2021 35.00 Х 6720 EAST 0364234 16-Dec-2020 V EAST 0366053 22-Feb-2021 V 030205 MICHAEL MARCHAND DBA Х 006702 25-Jan-2021 06720 1,700.00 007679 EASTER SEALS MA 006734 09-Mar-2021 06745 5,000.00 Х EAST 0366455 10-Mar-2021 V EAST 4000652 03-Mar-2021 V 000791 C OF M/DIR OF ACCOUNTS 000782 MARC E MORIN Х 006743 12-Mar-2021 06748 54,319.14 03-Mar-2021 Х 006739 06741 6.87 EAST 9001899 01-Mar-2021 V 011599 US BANK Х 06731 01-Mar-2021 6733 153,853.14 215,789.15 \*\*\* Total for Bank \*\*\* \*\*\* Grand Total \*\*\* 215.789.15 Original Warrant # Void Warrant # Selection Legend: Vendor Entity: Both Voided Between: 01012021 03202021

| igure 18 After – the report shows the Void Warrant # column | า "Run as' | " Preview/Print/PDF® |
|-------------------------------------------------------------|------------|----------------------|
|-------------------------------------------------------------|------------|----------------------|

| A2   | -        |     | ×          | EA:  | ST      |                           |        |         |             |             |      |              |   |
|------|----------|-----|------------|------|---------|---------------------------|--------|---------|-------------|-------------|------|--------------|---|
| 4    | A        | в   | с          | D    | E       | F                         | G      | н       | 1           | 1           | ¢    | L            | м |
| Ba   | nk Chec  | k#  | Check Date | Туре | Vendor# | Vendor Name               | Status | Warrant | Canceled Or | J           | d On | Check Amount |   |
| 2 EA | ST 0360  | 921 | 9/7/2020   | v    | 021949  | IMPACT APPLICATIONS, INC. | х      | 006632  | 2/8/2021    | VoidWarrant |      | 875.00       |   |
| 3 EA | ST 0363  | 922 | 12/7/2020  | V    | 001061  | J & P AUTO & TRUCK REPAIR | х      | 006695  | 1/25/2021   | 006729      |      | 35.00        |   |
| 4 EA | ST 03642 | 234 | 12/16/2020 | V    | 030205  | MICHAEL MARCHAND DBA      | х      | 006702  | 1/25/2021   | 000123      |      | 1,700.00     |   |
| 5 EA | ST 9001  | 399 | 3/1/2021   | v    | 011599  | US BANK                   | х      | 006731  | 3/1/2021    | 006720      |      | 153,853.14   |   |
| 6    |          |     |            |      |         |                           |        |         |             | 006720      |      | 156,463.14   |   |
| 7    |          |     |            |      |         |                           |        |         |             | 000700      |      |              |   |
| 8    |          |     |            |      |         |                           |        |         |             | 006733      |      | 156463.14    |   |
| )    |          |     |            |      |         |                           |        |         |             |             |      |              |   |

Figure 19 After – The Void Warrant # colum was added when "Run as" Excel®

[ADM-AUC-AP-1126]

# 5 BANK RECONCILIATION LISTING [Enhancement]

ADMINS added the Void Warrant column to the Bank Account Management Listing. Run the listing by going to:

#### Accounts Payable > Bank Reconciliation > Bank Account Management – By Check Date

Select the bank and restrict the view to the type of checks to report on.

| <u>G</u> oto |             | ank:      | AST     | Bank Account Manage      | ement - By C     | Check | Date               |             |               |
|--------------|-------------|-----------|---------|--------------------------|------------------|-------|--------------------|-------------|---------------|
| Actions      | E           | ASTERN BA | NK FOR  | A/P Last Ck# 0372778     | View             |       | Restrict View to C | heck Date   |               |
| 21.4         | L           | YNN, MASS | ACHUSET | ts 🧧 🧕                   | All Checks       |       | From To            | )           |               |
| 3 LIST       | ing         |           |         |                          | Outstanding Che  | cks   | 01-Jan-2021 02     | 2-Mar-2021  |               |
| Clear Check  | 5           |           |         | 00000-0000               | ) Cleared Checks |       |                    |             |               |
| 5 TO Dalik   |             |           |         |                          | / voided checks  | _     |                    |             |               |
|              |             |           |         |                          |                  |       |                    |             |               |
| 1 Check      | 2 CheckDate | Туре      | Warrant | Payable To               | Amount           | St    | atus Voided        | Cleared     | Detail        |
| 9001899      | 01-Mar-2021 | . Void    | 006731  | US BANK                  | 153853.14        | Void  | ded 01-Mar-2021    |             | 6 View Detail |
| 9001900      | 01-Mar-2021 | Wire Tr   | 006736  | US BANK                  | 153853.13        | Issu  | ued .              | 23-Feb-2021 |               |
| 9001901      | 01-Mar-2021 | Wire Tr   | 006736  | US BANK                  | 2238075.00       | Issu  | led                | 23-Feb-2021 |               |
| 0366173      | 24-Feb-2021 | Printed   | 006737  | AFL-CIO AFSCME LOCAL 747 | 1283.34          | Issu  | Jed I              |             |               |
| 0366174      | 24-Feb-2021 | Printed   | 006737  | AFLAC- DIS/DENTAL GA     | 554,89           | Issu  | Jed I              |             |               |
| 0366175      | 24-Feb-2021 | Printed   | 006737  | ALTUS DENTAL 7277-0001   | 1409,46          | Issu  | Jed I              |             |               |
| 0366176      | 24-Feb-2021 | Printed   | 006737  | ALTUS DENTAL 7277-0002   | 1216,60          | Issu  | Jed I              |             |               |
|              |             |           |         |                          |                  |       | -                  |             |               |

Click on the [3 Listing] button.

ADMINS Unified Community

Accounts Payable

| Task 2842: Bank Account Management Listing                                                                | $\times$ |
|----------------------------------------------------------------------------------------------------|----------|
| Bank Account Management Listing                                                                           |          |
| Required: Check Date Range (mmddyyyy) From: 01012021 To: 03022021                                         |          |
| Run as @ Preview O Print O PDF O Excel<br>If Printing use Duplex @ Yes O No<br>Lookup OK Cancel Clear All |          |

Provide the required date range and select a "Run as" option. Preview is shown in Figure 20, **Excel®** is shown in Figure 21:

| StedRE - AP_BnkActMgt_2842                                                                                                    |                  |  |  |  |  |  |  |
|----------------------------------------------------------------------------------------------------|------------------|--|--|--|--|--|--|
| Tere calle Format Options<br>Courier New ▼ 9 ▼ B / U ■ ▼ Ⅲ 健健 ■ ●                                                                                                    |                  |  |  |  |  |  |  |
| 2842-APENKACTMGT.REP Page 1                                                                                                    |                  |  |  |  |  |  |  |
| City of ADMINS                                                                                                    |                  |  |  |  |  |  |  |
| Bank Account Management Listing                                                                                                    |                  |  |  |  |  |  |  |
|                                                                                                    |                  |  |  |  |  |  |  |
| The second second | Cleaned On Ennon |  |  |  |  |  |  |
| Bank Checky Check Date Type warney Payable 10 Check Ambunt Status Canceled on Woldmarian                                                                                                    | cleared on Error |  |  |  |  |  |  |
| Fast 9001899 01_Mar_2021 Void 006731 US BANK 153 853 14 Voided 01_Mar_2021 006733                                                                                                    |                  |  |  |  |  |  |  |
| FAST 9001900 01-Mar-2021 Wire Tr 006736 US BANK 153,853,13 Tagued                                                                                                    | 23-Feb-2021      |  |  |  |  |  |  |
| EAST 9001901 01-Mar-2021 Wire Tr 006736 US BANK 2,238,075.00 Issued                                                                                                    | 23-Feb-2021      |  |  |  |  |  |  |
| EAST 0366173 24-Feb-2021 Printed 006737 AFL-CIO AFSCME LOCAL 747 1.283.34 Issued                                                                                                    |                  |  |  |  |  |  |  |
| EAST 0366174 24-Feb-2021 Printed 006737 AFLAC- DIS/DENTAL GA 554.89 Issued                                                                                                    |                  |  |  |  |  |  |  |
| EAST 0366175 24-Feb-2021 Printed 006737 ALTUS DENTAL 7277-0001 1,409.46 Issued                                                                                                    |                  |  |  |  |  |  |  |
| EAST 0366176 24-Feb-2021 Printed 006737 ALTUS DENTAL 7277-0002 1,216.60 Issued                                                                                                    |                  |  |  |  |  |  |  |
| EAST 0366177 24-Feb-2021 Printed 006737 AMERICAN HERITAGE 89519 158.23 Issued                                                                                                    | n+ #             |  |  |  |  |  |  |
| EAST 0366178 24-Feb-2021 Printed 006737 AMERICAN HERITAGE 3.88 Issued VOID Walla                                                                                                    | nt#              |  |  |  |  |  |  |
| EAST 0366179 24-Feb-2021 Printed 006737 AMERICAN HERITAGE 189.79 Issued                                                                                                    |                  |  |  |  |  |  |  |
| EAST 0366180 24-Feb-2021 Printed 006737 AMERICAN HERITAGE 97.37 Issued                                                                                                    |                  |  |  |  |  |  |  |
| EAST 0366181 24-Feb-2021 Printed 006737 AMERICAN HERITAGE 37.77 Issued                                                                                                    |                  |  |  |  |  |  |  |
| EAST 0366182 24-Feb-2021 Printed 006737 AMERICAN HERITAGE 6.88 Issued                                                                                                    |                  |  |  |  |  |  |  |

Figure 20 Listing "Run as" Preview with the screen showing all check types

|   | ه م م م ج AP_BnkActMgt_2842 اید الله ه |            |      |          |                             |                 |          |             |              |     |
|---|----------------------------------------|------------|------|----------|-----------------------------|-----------------|----------|-------------|--------------|-----|
|   | ile H                                  | ome Insert | Page | e Layout | Formulas Data Review View   | v 🖞 Tell me wha | t you wa | nt to do    |              | The |
| м | 32                                     | - : ×      | ~    | fx       |                             |                 |          |             |              |     |
|   | В                                      | с          | D    | E        | F                           | G               | н        | I           | k l          |     |
| 1 | Check#                                 | Check_Date | Туре | Warnt#   | Payable_To                  | Check_Amount    | Status   | Canceled_On | VaidManantid | On  |
| 2 | 9001899                                | 3/1/2021   | Void | 006731   | US BANK                     | 153,853.14      | Voided   | 3/1/2021    | voluvvarranu | _   |
| 3 | 0366053                                | 2/22/2021  | Void | 006734   | EASTER SEALS MA             | 5,000.00        | Voided   | 3/9/2021    | 006733       |     |
| 4 | 0365908                                | 2/16/2021  | Void | 006731   | HARVARD PILGRIM HEALTH CARE | 3,938.29        | Voided   | 4/5/2021    | 006745       |     |
| 5 | 0365941                                | 2/16/2021  | Void | 006731   | MYTELEMEDICINE, INC.        | 1,002.70        | Voided   | 4/22/2021   | 000745       |     |
| 6 |                                        |            |      |          | EASTERN BANK FOR A/P        | 163794.13       |          |             | 006763       |     |
| 7 |                                        |            |      |          |                             |                 |          |             | 006772       |     |
| 8 |                                        |            |      |          |                             | 163794.13       |          |             | 000113       |     |

Figure 21 Listing "Run as" Excel® with the screen filtered for just Void check types

The report in Figure 20 was run for all check types.

The Excel® report shown in Figure 21 was run with the screen filtered for just void check types.

[ADM-AUC-AP-1126]

# 6 ATTACHMENTS [Enhancement]

Users occasionally find that an attachment listed on one of the many attachment screens is not available. **ADMINS** found that this often is due to the attached file residing on a local client workstation or location that is not available to all users. **ADMINS** made a change to prevent users attaching files from local workstations and adjusted the weekly error report of broken attachments to be more useful.

### 6.1 Prevent Attachments from Local Workstations

On the Attachment entry screens, if the file being attached has "TSCLIENT" in the path (or the filename), the system will reject the attempted attachment and display this message:

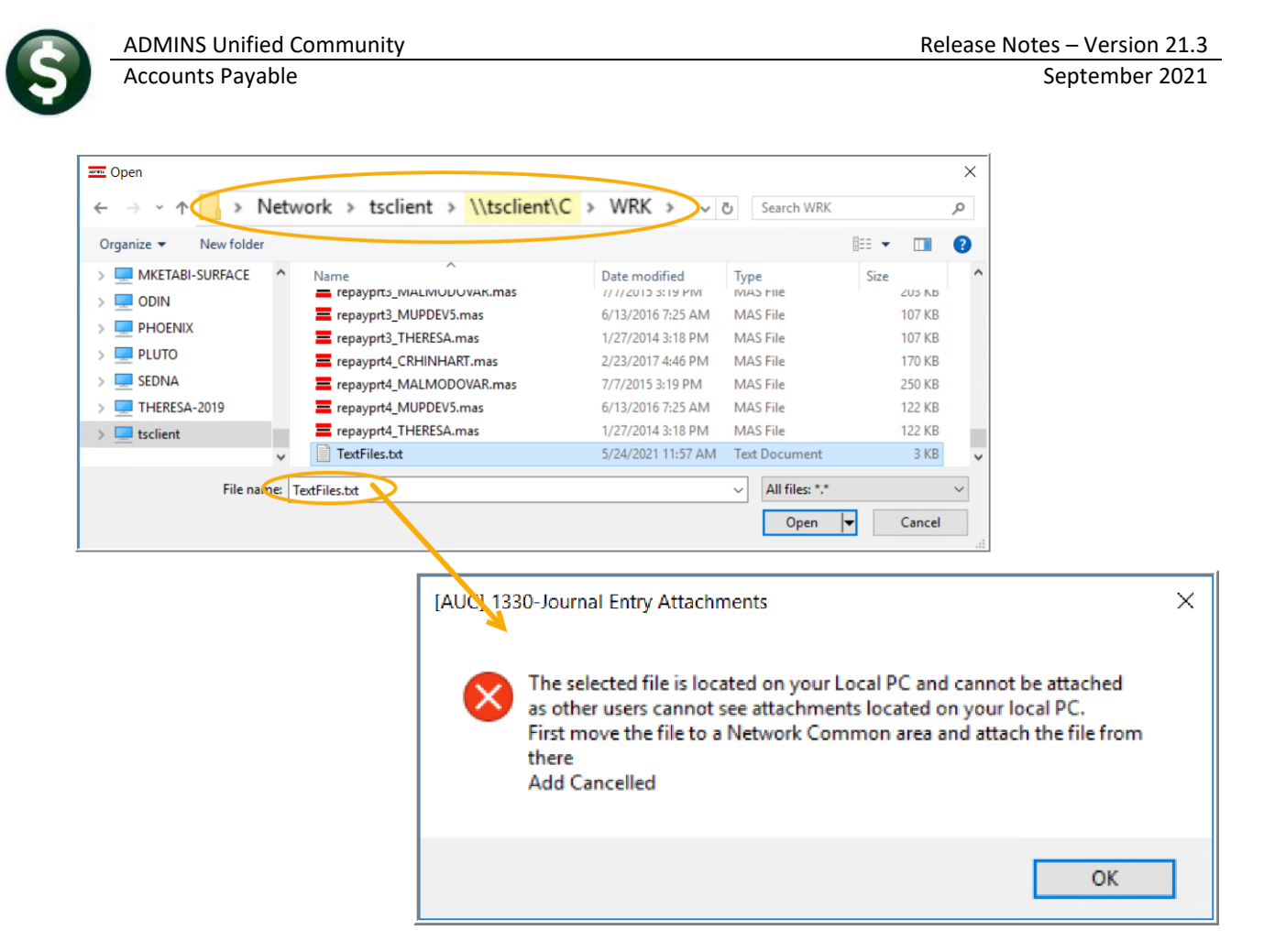

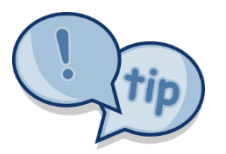

Users still need access to the TSCLIENT area to be able to *download* files to their local workstations, such as files to be transmitted to 3<sup>rd</sup> parties.

#### 6.1.1 Attachment Screens in the Module

 Table 1 The following screens use the new feature:

| Task # | Description               | Access the Screen Via:                               |  |  |
|--------|---------------------------|------------------------------------------------------|--|--|
| 2000   | Enter Vendors             | Vendors Enter Vendors [4 Attachments]                |  |  |
| 2054   | Change Order Attachments  | Change Orders ▶ Do Change ▶ [Q Attachments]          |  |  |
| 2059   | In Progress - Attachments | Enter Bills  Batches  [Add Voucher]  [Q Attachments] |  |  |
| 2066   | Posted - Attachments      | Queries View All Vouchers [1 Select] [Q Attachments] |  |  |
| 2081   | Voucher Entry Attachments | Enter Bills  Batches  [Add Voucher]  [Q Attachments] |  |  |

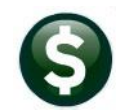

| Task # | Description                          | Access the Screen Via:                                                |
|--------|--------------------------------------|-----------------------------------------------------------------------|
| 2192   | Add Attachments to Posted<br>Batches | Enter Bills > Add Attachments to Posted Batches > [6 Add Attachments] |
| 2224   | Warrant History                      | Queries Varrant History [6 Add Attachment]                            |

[ADM-AUC-SY-8206]

## 6.2 Weekly Error Check Report

**ADMINS** changed the weekly error check on attachments to report only selected broken attachments:

- a. If attachments are system generated, or
- b. If "TSCLIENT" is present in the file name

Note: Attachments from network common areas will not be error checked since each site establishes a network common area to which the **ADMINS** account running the process does not necessarily have access.

The weekly error check report is sent to the members of the **BROKENATT** email distribution list. To add users to the list, follow the instructions found in **SY-150 AUC Email Distribution Lists** in each Help Reference Library. If the weekly process identifies missing **TSCLIENT** attachments, contact the owner of the source document; if the missing attachments are system generated, contact <u>support@admins.com</u>.

| 📼 [AUC] 20-Email Distribution Lists |                           |                      |                     |        |  |  |  |
|-------------------------------------|---------------------------|----------------------|---------------------|--------|--|--|--|
| Goto                                |                           | Email Dis            | tribution Lists     |        |  |  |  |
| Actions                             | Default Distribution List |                      |                     |        |  |  |  |
|                                     | MUPDEV2                   | ADMINS, Inc. [LuApp] | support.@admins.com | Active |  |  |  |
|                                     | THERESA                   | Theresa              | theresa@admins.com  | Active |  |  |  |
| 1 Add Email                         | WENDY                     | Wendy Tarantola      | Wendy@admins.com    | Active |  |  |  |
| 2 Remove Email                      |                           |                      |                     |        |  |  |  |
| 2 Nonove Email                      |                           |                      |                     |        |  |  |  |

[ADM-AUC-SY-8206]

# 7 HELP REFERENCE LIBRARY

The following new or updated documents were installed in the Help Reference Library.

### 7.1 New or Updated Documents

| ٠ | ENTER VOUCHERS/PROCESS PAYMENTS | AP–155 Create a Voucher that Pays a PO     | [New]     |
|---|---------------------------------|--------------------------------------------|-----------|
|   |                                 | AP–170 Manual Checks                       | [Updated] |
|   |                                 | AP–180 ACH Payments to Vendors             | [Updated] |
| ٠ | YEAR END PROCESSING             | AP-710 1099 Processing                     | [Updated] |
| ٠ | SITE SPECIFIC                   | AP-1260 Middletown, CT AP Weekly Check Run | [Updated] |